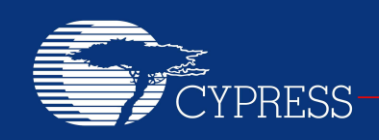

### AN96841

### Getting Started With EZ-BLE<sup>™</sup> PRoC<sup>™</sup> Module

Authors: David Solda Associated Project: Refer to AN94020 Associated Part Family: CYBLE-022001-00 Software Version: PSoC Creator™ 3.1 SP2 and higher Related Application Notes: For a complete list of the application notes, click here. To get the latest version of this application note, or the associated project file, please visit http://www.cypress.com/go/AN96841.

AN96841 introduces you to the EZ-BLE<sup>™</sup> PRoC<sup>™</sup> Module, a fully qualified and certified Bluetooth Low Energy (BLE) module. The EZ-BLE PRoC Module is a complete BLE solution, integrating a BLE radio system, two crystals, chip antenna and passive components required for BLE operation. This application note helps you explore the EZ-BLE PRoC Module architecture and development tools and shows you how to create your first project using PSoC Creator<sup>™</sup>, the development tool for the EZ-BLE PRoC Module. This application note also guides you to more resources to accelerate in-depth learning about the Cypress BLE module solution.

### Contents

| Introduction                                | 2  |
|---------------------------------------------|----|
| More Information                            | 2  |
| EZ-BLE PRoC Module Overview                 | 3  |
| EZ-BLE PRoC Module Mechanical Dimensions    | 3  |
| EZ-BLE PRoC Module Pinout and Functionality | 4  |
| PRoC BLE Silicon Features                   | 7  |
| Host Recommended PCB Layout                 | 7  |
| Bluetooth Low Energy Overview               | 8  |
| Development Tools                           | 12 |
| PSoC Creator Software                       | 12 |
| Bluetooth Low Energy Component Software     | 13 |
| CySmart PC App                              | 13 |
| CySmart Mobile App                          | 14 |
| Development Kits and Evaluation Boards      | 14 |
| Learning Resources                          | 21 |
| EZ-BLE PRoC Module Datasheet                | 21 |
| PRoC BLE Device Datasheet                   | 21 |
| PRoC BLE Technical Reference Manual         | 21 |
| Learning PSoC Creator                       | 21 |
| Application Notes                           | 21 |
| Design Guide                                | 21 |
| Technical Support                           | 21 |
| My First EZ-BLE PRoC Module Design          | 22 |
| About the Design                            | 22 |
| Create the Design                           | 23 |
| Write the Application Code                  | 35 |

| Program the Device                            | 43 |
|-----------------------------------------------|----|
| My First EZ-BLE PRoC Module Design – Shortcut | 44 |
| Test Your Design                              | 46 |
| Summary                                       | 51 |
| Related Application Notes                     | 51 |
| Appendix A: EZ-BLE PRoC Module Features       | 52 |
| Appendix B: Cypress Terms of Art              | 53 |
| Appendix C: Code Examples                     | 54 |
| Worldwide Sales and Design Support            | 59 |
|                                               |    |

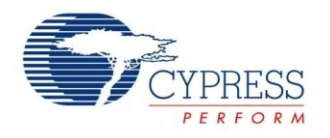

### Introduction

Bluetooth Low Energy (BLE) is an ultra-low-power wireless standard defined by the Bluetooth Special Interest Group (SIG) for low-power, short-range communication. It features a physical layer, protocol stack, and profile architecture, all designed and optimized for the lowest power consumption. BLE operates in the 2.4-GHz ISM band, with a data rate of 1 Mbps.

BLE is used in a wide range of applications. The use of BLE in these applications also varies widely in production volume, from very low- to high-volume end products. As such, fully qualified, certified, BLE modules have fast become the design preference. The use of modules removes time consuming and costly qualification/certification processes.

The Cypress EZ-BLE PRoC Module is a fully integrated, qualified and certified, programmable system that integrates 32-kHz and 24-MHz crystal oscillators, passive components, on-board chip antenna, and Cypress's PRoC<sup>TM</sup> BLE chip (BLE radio, programmable analog and digital peripherals, memory, and an ARM<sup>®</sup> Cortex<sup>®</sup>-M0 microcontroller) on a small 10 mm × 10 mm × 1.8 mm module.

The EZ-BLE PRoC Module enables a quick time-to-market and eliminates costly certification and qualification processes, offering an effective alternative to completing a BLE system design from ground up. In addition to reducing the cycle time, certification and qualification expenses, the programmable peripherals and GPIOs allow great flexibility using PSoC Creator IDE, the schematicbased design tool for designing applications with EZ-BLE PRoC Module, and a speedy time to market.

The BLE stack library is integrated with PSoC Creator and is free-of-cost. It can be easily configured using a simple graphical user interface, allowing you to jumpstart your BLE design in minutes.

The EZ-BLE PRoC Module offers a best-in-class current consumption of 150 nA while retaining the SRAM contents and the ability to wake up from an interrupt. The EZ-BLE PRoC Module consumes only 60 nA while maintaining the wakeup capability in its nonretention power mode. The capacitive touch-sensing feature in the EZ-BLE Module, known as CapSense<sup>®</sup>, offers an unprecedented signal-to-noise ratio, best-in-class waterproofing, and a wide variety of sensor types such as buttons, sliders, and proximity sensors that are gaining increased popularity in wearable electronic devices such as activity monitors, health, and fitness equipment.

If you are a first-time user of Cypress's PSoC or PRoC family of products, it is recommended that you read Appendix B for a list of commonly used terms.

### **More Information**

Cypress provides a wealth of data at www.cypress.com to help you accelerate learning on the EZ-BLE PRoC Module, as well as Cypress's PSoC and PRoC family of silicon devices. If you are a first-time user of Cypress's PSoC or PRoC family of products, it is recommended that you read Appendix B: Cypress Terms of Art for a list of commonly used terms.

Following is an abbreviated list of resources for the EZ-BLE PRoC Module:

- Datasheets: Describe and provide electrical specifications for the EZ-BLE PRoC Module.
- Application Notes and Code Examples: Covers a broad range of topics, from basic to advanced level. Many of the application notes include code examples. PSoC Creator provides additional code examples see Appendix C: Code Examples.
- Technical Reference Manuals (TRMs): Provide detailed descriptions of the architecture and registers in each PSoC 4 BLE device family.
- CapSense Design Guide: Learn how to design capacitive touch-sensing applications with the EZ-BLE PRoC Module.
- Development Tools
  - CY8CKIT-042-BLE Bluetooth Low Energy (BLE) Pioneer Kit is an easy-to-use and inexpensive development platform for BLE. This kit includes connectors for Arduino<sup>™</sup> compatible shields and the EZ-BLE PRoC Module Evaluation daughter board.
  - CySmart BLE Host Emulation Tool for Windows, iOS, and Android is an easy-to-use GUI that enables you to test and debug your BLE Peripheral applications.

See Development Kits and Evaluation Boards for an overview of available for the EZ-BLE PRoC Module.

- Technical Support
  - Frequently Asked Questions (FAQs): Learn more about our BLE ecosystem
  - BLE Forum: See if your question is already answered by fellow developers on the PSoC 4 BLE and PRoC BLE forums.
  - Cypress support: Still no luck? Visit our support page and create a technical support case or contact a local sales representative. If you are in the United States, you can talk to our technical support team by calling our toll-free number: +1-800-541-4736. Select option 8 at the prompt.

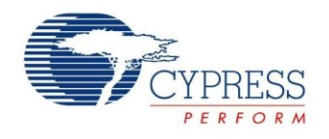

### **EZ-BLE PRoC Module Overview**

The EZ-BLE PRoC Module (CYBLE-022001-00) is an integrated, fully certified BLE solution, which allows for rapid development and deployment of your BLE-enabled product. This section will provide an outline of the mechanical structure of the EZ-BLE PRoC Module. This information is necessary for customers designing their own PCB layout for this module.

The EZ-BLE PRoC Module ships with the necessary components required to achieve full BLE functionality. It includes:

- PCB substrate: 10 mm × 10 mm × 0.5 mm
- Cypress PRoC BLE chip (refer to PRoC BLE Silicon Features for information on the Cypress BLE chip)
- Crystal oscillators
  - 32.768 kHz watch crystal oscillator (WCO)
  - 24.0 MHz internal main oscillator (IMO)
- Chip antenna
- Passives (resistor, capacitor, inductor)
- Metal RF Shield

#### EZ-BLE PRoC Module Mechanical Dimensions

Figure 1 shows a physical picture of the EZ-BLE PRoC module.

Figure 1. EZ-BLE PRoC Module Top View (with and without Shield) and Side View

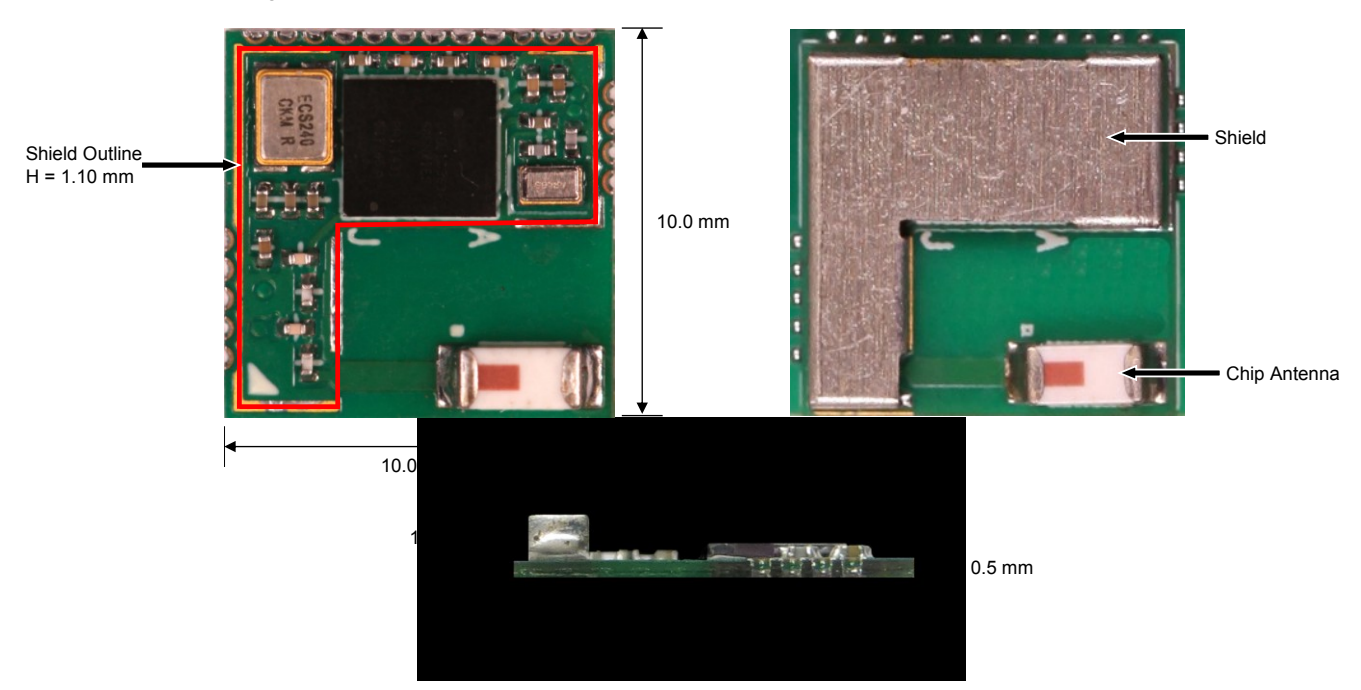

For more details on the module dimensions, external component connections, and module placement recommendations, see the EZ-BLE PRoC Module datasheet specification.

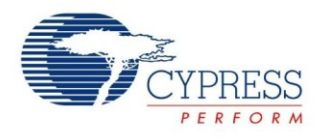

### **EZ-BLE PRoC Module Pinout and Functionality**

The EZ-BLE PRoC Module is designed to mount as a component on an end product PCB. Only a portion of the available I/O of the PRoC BLE silicon device are exposed on the CYBLE-022001-00 module in order to minimize the module footprint size. The EZ-BLE PRoC Module contains 21 connections on the bottom side of the module. Figure 2 and Figure 3 detail the bottom side connections available on the EZ-BLE PRoC Module.

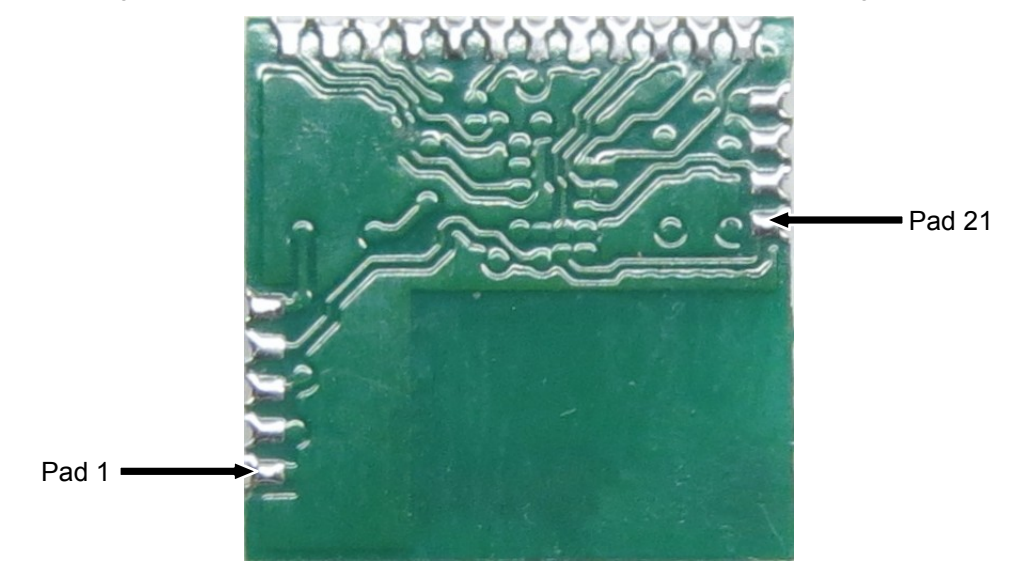

Figure 2. EZ-BLE PRoC Module Bottom View (Actual Unit - Seen Through Top)

Figure 3. EZ-BLE PRoC Module Bottom View (Diagram - Seen Through Top)

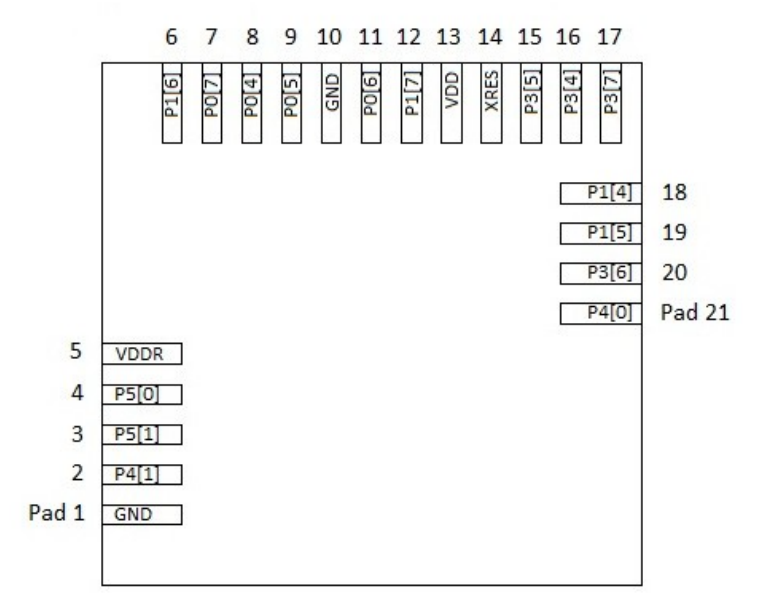

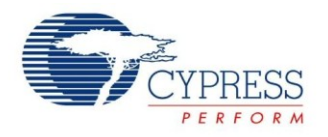

#### The connection pad spacing is listed in Table 1.

Table 1. EZ-BLE PRoC Module Connection Pad Spacing (Center-to-Center)

| Pad X              | Pad Y | Pad Pitch<br>(Pad X - Pad Y) | Comments                                         |
|--------------------|-------|------------------------------|--------------------------------------------------|
| Bottom-Left Corner | 1     | 1.64 mm                      | Distance from bottom left corner to Pad 1 center |
| 1                  | 2     | 0.76 mm                      | Distance from Pad 1 center to Pad 2 center       |
| 2                  | 3     | 0.76 mm                      | Distance from Pad 2 center to Pad 3 center       |
| 3                  | 4     | 0.76 mm                      | Distance from Pad 3 center to Pad 4 center       |
| 4                  | 5     | 0.76 mm                      | Distance from Pad 4 center to Pad 5 center       |
| Top-Left Corner    | 6     | 0.81 mm                      | Distance from top left corner to Pad 6 center    |
| 6                  | 7     | 0.76 mm                      | Distance from Pad 6 center to Pad 7 center       |
| 7                  | 8     | 0.76 mm                      | Distance from Pad 7 center to Pad 8 center       |
| 8                  | 9     | 0.76 mm                      | Distance from Pad 8 center to Pad 9 center       |
| 9                  | 10    | 0.76 mm                      | Distance from Pad 9 center to Pad 10 center      |
| 10                 | 11    | 0.76 mm                      | Distance from Pad 10 center to Pad 11 center     |
| 11                 | 12    | 0.76 mm                      | Distance from Pad 11 center to Pad 12 center     |
| 12                 | 13    | 0.76 mm                      | Distance from Pad 12 center to Pad 13 center     |
| 13                 | 14    | 0.76 mm                      | Distance from Pad 13 center to Pad 14 center     |
| 14                 | 15    | 0.76 mm                      | Distance from Pad 14 center to Pad 15 center     |
| 15                 | 16    | 0.76 mm                      | Distance from Pad 15 center to Pad 16 center     |
| 16                 | 17    | 0.76 mm                      | Distance from Pad 16 center to Pad 17 center     |
| Top-Right Corner   | 18    | 1.50 mm                      | Distance from top right corner to Pad 18 center  |
| 18                 | 19    | 0.76 mm                      | Distance from Pad 18 center to Pad 19 center     |
| 19                 | 20    | 0.76 mm                      | Distance from Pad 19 center to Pad 20 center     |
| 20                 | 21    | 0.76 mm                      | Distance from Pad 20 center to Pad 21 center     |

A list of the available I/Os and supported functionality for each I/O is shown in Table 2.

Table 2. EZ-BLE PRoC Module Available Connections and Functionality

| Module Solder Pad |                     |         |                                |     |       | Fu                       | unctiona   | llity               |          |     |      |
|-------------------|---------------------|---------|--------------------------------|-----|-------|--------------------------|------------|---------------------|----------|-----|------|
| Number            | Silicon<br>Port Pin | UART    | SPI                            | I2C | тсрум | CapSense                 | WCO<br>Out | EXT_CLK/<br>ECO_OUT | EXTPA_EN | SWD | GPIO |
| 1                 | GND                 | Ground  | Ground Connection              |     |       |                          |            |                     |          |     |      |
| 2                 | P4[1]               | стѕ     | MISO                           |     | Yes   | Sensor/C <sub>TANK</sub> |            |                     |          |     | Yes  |
| 3                 | P5[1]               | тх      | SCLK                           | SCL | Yes   | Sensor                   |            | Yes                 |          |     | Yes  |
| 4                 | P5[0]               | RX      | SS                             | SDA | Yes   | Sensor                   |            |                     | Yes      |     | Yes  |
| 5                 | VDDR                | Radio F | adio Power Supply 1.9V to 5.5V |     |       |                          |            |                     |          |     |      |

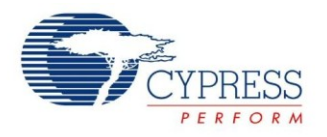

| Module Solder Pad          |                     |           |                   |        | Fu         | unctiona         | ality      |                     |          |                     |      |
|----------------------------|---------------------|-----------|-------------------|--------|------------|------------------|------------|---------------------|----------|---------------------|------|
| Number Silicon<br>Port Pin | Silicon<br>Port Pin | UART      | SPI               | I2C    | тсрум      | CapSense         | WCO<br>Out | EXT_CLK/<br>ECO_OUT | EXTPA_EN | SWD                 | GPIO |
| 6                          | P1[6]               | RTS       | SS                |        | Yes        | Sensor           |            |                     |          |                     | Yes  |
| 7                          | P0[7]               | стѕ       | SCLK              |        | Yes        | Sensor           |            |                     |          | SWDCLK <sup>1</sup> | Yes  |
| 8                          | P0[4]               | RX        | MOSI              | SDA    | Yes        | Sensor           |            | Yes                 |          |                     | Yes  |
| 9                          | P0[5]               | тх        | MISO              | SCL    | Yes        | Sensor           |            |                     |          |                     | Yes  |
| 10                         | GND                 | Ground    | Ground Connection |        |            |                  |            |                     |          |                     |      |
| 11                         | P0[6]               | RTS       | SS                |        | Yes        | Sensor           |            |                     |          | SWDIO <sup>1</sup>  | Yes  |
| 12                         | P1[7]               | стѕ       | SCLK              |        | Yes        | Sensor           |            |                     |          |                     | Yes  |
| 13                         | VDD                 | Digital I | Power S           | Supply | Input 1.71 | to 5.5V          | -          | <u>.</u>            |          | <u>.</u>            |      |
| 14                         | XRES                | Externa   | al Reset          | Hardv  | vare Conn  | ection Input     |            |                     |          |                     |      |
| 15                         | P3[5]               | тх        |                   | SCL    | Yes        | Sensor           |            |                     |          |                     | Yes  |
| 16                         | P3[4]               | RX        |                   | SDA    | Yes        | Sensor           |            |                     |          |                     | Yes  |
| 17                         | P3[7]               | стѕ       | MISO              |        | Yes        | Sensor           | Yes        |                     |          |                     | Yes  |
| 18                         | P1[4]               | RX        | MOSI              | SDA    | Yes        |                  |            |                     |          |                     | Yes  |
| 19                         | P1[5]               | тх        | MISO              | SCL    | Yes        |                  |            |                     |          |                     | Yes  |
| 20                         | P3[6]               | RTS       |                   |        | Yes        | Sensor           |            |                     |          |                     | Yes  |
| 21                         | P4[0]               | RTS       | MOSI              |        | Yes        | C <sub>MOD</sub> |            |                     |          |                     | Yes  |

<sup>1</sup> SDWCLK and SWDIO connections can be multiplexed as the functional options listed in each of the respective rows and can be used for programming without the need to reconfigure the device I/O.

#### Low Power Modes

EZ-BLE PRoC Module supports the following five power modes as illustrated in Figure 4:

- Active mode: This is the primary mode of operation. In this mode, all peripherals are available.
- Sleep mode: In this mode, the CPU is in sleep mode, SRAM is in retention, and all the peripherals are available. Any interrupt wakes up the CPU and returns the system to Active mode.
- Deep-Sleep mode: In this mode, the high-frequency clock (IMO) and all high-speed peripherals are off. The WDT, LCD, I2C/SPI, link layer, and low-frequency clock (32-kHz ILO) are available. Interrupts from GPIO, WDT, or SCBs can cause a wakeup. The current consumption in this mode is 1.3 µA for all PRoC BLE devices in the family.
- Hibernate mode: This power mode provides a best-in-class current consumption of 150 nA while retaining SRAM, programmable logic, and the ability to wake up from an interrupt generated by a GPIO.
- Stop mode: This power mode retains the GPIO states. Wakeup is possible by using the external reset (XRES) pin on the module. The current consumption in this mode is only 60 nA.

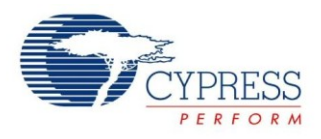

| Power Mode  | Current<br>Consumption | Code<br>Execution | Digital<br>Peripherals<br>Available                | Analog<br>Peripherals<br>Available | Clock<br>Sources<br>Available | Wake-Up<br>Sources   | Wake-Up<br>Time |
|-------------|------------------------|-------------------|----------------------------------------------------|------------------------------------|-------------------------------|----------------------|-----------------|
| Active      | 2.2 mA @ 6 MHz         | Yes               | All                                                | All                                | All                           | -                    | -               |
| Sleep       | 1.3 mA                 | No                | All                                                | All                                | All                           | Any interrupt source | 0               |
| Deep -Sleep | 1.3 uA                 | No                | WDT, LCD,<br>I <sup>2</sup> C/SPI, Link -<br>Layer | POR, BOD                           | WCO,<br>32-kHz ILO            | GPIO, WDT, SCB       | 25 us           |
| Hibernate   | 150 nA                 | No                | No                                                 | POR, BOD                           | No                            | GPIO                 | 2 ms            |
| Stop        | 60 nA                  | No                | No                                                 | No                                 | No                            | XRES                 | 2 ms            |

#### Figure 4: Power Modes

#### **Device Security**

The EZ-BLE PRoC Module provides a number of options for the protection of flash memory from unauthorized access or copying. Each row of flash has a single protection bit; these bits are stored in a supervisory flash row.

#### **PRoC BLE Silicon Features**

The BLE device used on the EZ-BLE PRoC Module is the Cypress PRoC BLE. For additional details on this device, refer to the PRoC BLE device datasheet.

#### Host Recommended PCB Layout

The recommended host PCB layout pattern is shown in Figure 5. Dimensions shown are in mm.

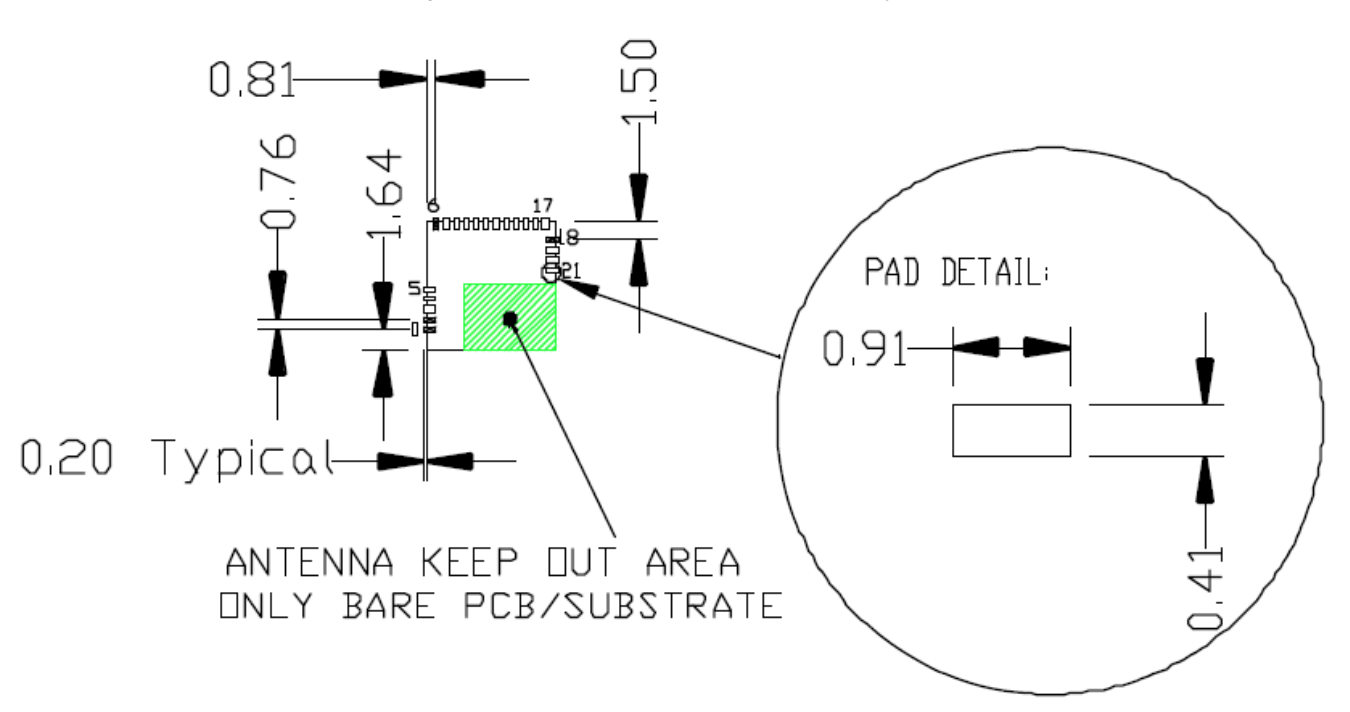

Figure 5. Host Board Recommended PCB Layout Pattern

Note that the pad length shown includes overhang of the pad beyond the module outline. The pad length to the edge of the module is 0.71 mm.

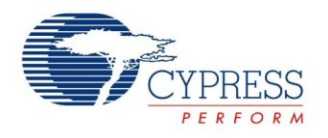

### **Bluetooth Low Energy Overview**

The Bluetooth SIG defines Bluetooth 4.1, also known as Bluetooth Smart or Bluetooth Low Energy as the lowest-power wireless standard operating in the 2.4-GHz ISM band. Figure 6 summarizes the BLE protocol stack architecture.

The following sections briefly describe the BLE stack layers. For a detailed architecture description, see the Bluetooth 4.1 specification or the training videos on the Bluetooth Developer website. If you are familiar with the Bluetooth BLE stack, you can skip these sections. Figure 10 shows the system design for a heart rate monitoring application.

| Heart Rate Profile Blood Pressure Profile Find Me Profile  Glucose Profile | Applications |  |  |  |  |
|----------------------------------------------------------------------------|--------------|--|--|--|--|
| Generic Access Profile (GAP)                                               | l            |  |  |  |  |
| Generic Attribute Profile (GATT)                                           | l            |  |  |  |  |
| Attribute Protocol (ATT) Security Manager (SM)                             | Host         |  |  |  |  |
| Logical Link Control and Adaption Protocol (L2CAP)                         |              |  |  |  |  |
| Host Control Interface (HCI)                                               |              |  |  |  |  |
| Link Layer (LL)                                                            | Controller   |  |  |  |  |
| Physical Layer (PHY)                                                       |              |  |  |  |  |

#### Figure 6. BLE Architecture

#### Physical Layer (PHY)

The physical layer transmits or receives the digital data at 1 Mbps using GFSK modulation in the 2.4-GHz ISM band. The BLE physical layer divides the ISM band into 40 RF channels with a channel spacing of 2 MHz, 37 of which are data channels and 3 are advertisement channels.

#### Link Layer (LL)

The link layer implements various key functionalities that make the BLE protocol robust and low-power. Some of these are the following:

- Adaptive Frequency Hopping (AFH) to provide RF interference immunity
- 24-bit CRC and AES-128-bit encryption for robust and secure data exchange
- Advertising, scanning, creating and maintaining connections to establish a physical link
- Establishing fast connections and low duty cycle advertising for low-power operation

#### Host Control Interface (HCI)

HCl is the interface between the host and the controller. This layer allows the host and the controller to exchange information such as command, data, and events over different transports.

# Logical Link Control and Adaptation Protocol (L2CAP)

L2CAP provides protocol multiplexing, segmentation, and reassembly services to upper-layer protocols. Segmentation and reassembly breaks the packet received from the upper layer into smaller packets that the link layer can transmit, and vice versa. The Bluetooth Low Energy L2CAP layer supports three protocol channel IDs for ATT, SM and L2CAP control. Bluetooth 4.1 allows direct data channels through L2CAP (connection-oriented channels) on top of these protocol channels.

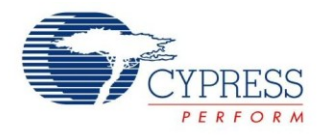

#### Security Manager (SM)

The SM layer defines the methods used for key distribution to perform encryption and pairing.

- Pairing is the process to enable security features. In this process, two devices are authenticated, the link is encrypted, and then keys are exchanged.
- Bonding is the process in which the keys and identity information exchanged during the pairing process are saved within the paired devices. Bonded devices do not have to go through the pairing process again when reconnected.

#### Attribute Protocol (ATT)

ATT forms the basis of the BLE communication. This protocol enables the client to find and access attributes on the server. An attribute is the fundamental data-carrying element in BLE, which consists of the following:

- Attribute Handle: This is the 16-bit address assigned by the attribute server to allow its client to identify and access an attribute.
- Attribute Type: This specifies the type of data stored in an attribute. It is represented by a 128-bit number called a universally unique identifier (UUID).

Bluetooth SIG defines the Bluetooth Base UUID, which is 128 bits long. In this base UUID, typically 16 bits (32 bits for Bluetooth 4.1) are used to identify an attribute type.

The Bluetooth Base UUID is:

0x0000xxxx-0000-1000-8000-00805F9B34FB

The 16-bit UUID of the Heart Rate Service (HRS) is 0x180D, so the complete 128-bit UUID for the HRS is 0x0000180D-0000-1000-8000-00805F9B34FB

- Attribute Value: This is the actual data stored in the attribute.
- Attribute Permission: This specifies whether an attribute can be read or written, and the security level required. Attribute permission is set by the higher layer specification and is not discoverable through the attribute protocol.

Figure 7 shows the structure of an attribute with an example.

#### Figure 7. Attribute Format and Example

|         | 2 bytes             | 2 bytes                             | 0 to 512 bytes  | Implementation<br>specific                        |
|---------|---------------------|-------------------------------------|-----------------|---------------------------------------------------|
| Format  | Attribute<br>Handle | Attribute Type                      | Attribute Value | Attribute<br>Permission                           |
| Example | • 0x0003            | 0x2A00<br>(UUID for<br>Device Name) | "Cypress HRM"   | Read Only, No<br>Authentication,<br>No Encryption |

Several types of attributes are defined by Bluetooth SIG; some of which are as follows:

 Service: The service attribute defines the function performed by the server. It is a collection of data entities called "characteristics" and can also include other services.

A service can be of two types: primary service or secondary service. A primary service exposes the main functionality of the device while the secondary service provides additional functionality that a primary service encapsulates, but that is not required to be exposed. In a heart rate monitoring device example, HRS is a primary service and Battery Service (BAS) is a secondary service.

- Characteristic: The characteristic attribute exposes the data, and consists of an attribute that holds the value and a descriptor. "Battery level" is an example of a characteristic.
- Descriptor: The descriptor is a part of the characteristic declaration, and provides additional information about the characteristic. Representing the battery level in percentage values is an example of characteristic descriptor.

Figure 8 shows the structure of a characteristic.

Figure 8. Characteristic Format and Example

| < <characteristic>&gt;</characteristic> | Battery Service                                   |
|-----------------------------------------|---------------------------------------------------|
| Value                                   | Battery Level                                     |
| < <descriptor>&gt;</descriptor>         | Client Characteristic<br>Configuration Descriptor |
| < <descriptor>&gt;</descriptor>         | Characteristic<br>Presentation Format             |
|                                         |                                                   |

- Attribute Operations: These are accessed using the following five basic methods:
  - Read Request: Sent by the client to read an attribute value. For every request, the server sends a response to the client.
  - Write Request: Sent by the client to write an attribute value. The sever responds to the client confirming whether the value is written.
  - Write Command: Sent by the client to the server to write an attribute value. The server does not send any response for the write command.
  - Notification: Sent by the server to the client to notify a new value or a change in value. The client does not send any response for a notification command.
  - Indication: A type of notification from the server that is always confirmed by the client.

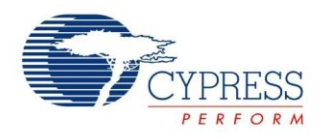

Figure 10 shows the services and characteristics implemented in the peripheral.

#### Generic Attribute Profile (GATT)

GATT defines the ways in which the attributes can be found and used. GATT operates in one of two roles:

- **GATT client:** The device that requests the data.
- GATT server: The device that provides the data.

Figure 9 shows the client-server architecture in the GATT layer.

Figure 9. Client-Server Architectures

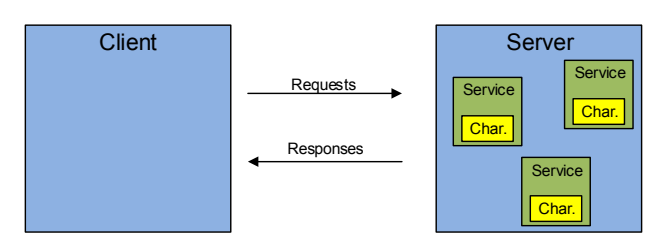

Figure 10 shows an example in which a smartphone is configured as the GATT client (wants data) and a heart rate sensor that is configured as the GATT server (has data).

#### Generic Access Profile (GAP)

The GAP layer provides the device-specific information: device address, device name, and how it can be discovered and connected.

**Profile:** This specification defines how devices connect to each other to find and use services. It describes the type of application and general expected behavior of that device. Figure 10 shows an example of a Heart rate monitor Profile.

The GAP layer operates in one of four roles:

- Broadcaster: This is a non-connectable advertising role that is used to broadcast its data, but cannot form BLE connections. A typical example of a GAP broadcaster is iBeacon.
- Observer: This is a listening role that scans for advertisements. It is capable of connections but cannot initiate one. A typical example of a GAP observer is a packet sniffer.
- Peripheral: This is a connectable advertising role that operates as a slave after a connection is established. For example, a heart-rate sensor reporting the measured heart-rate to a remote device operates as a GAP peripheral.
- Central: This is a GAP role that scans for advertisements and initiates connections. It operates as a master after a connection is established. For example, a mobile device retrieving the heart-rate measurement from a peripheral heart-rate sensor operates as a GAP central.

Figure 10 shows an example where a smartphone in which the heart rate app operates as a GAP central and the heart-rate sensor operates as a GAP peripheral.

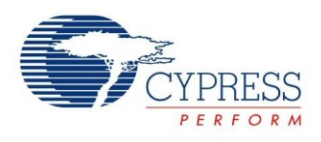

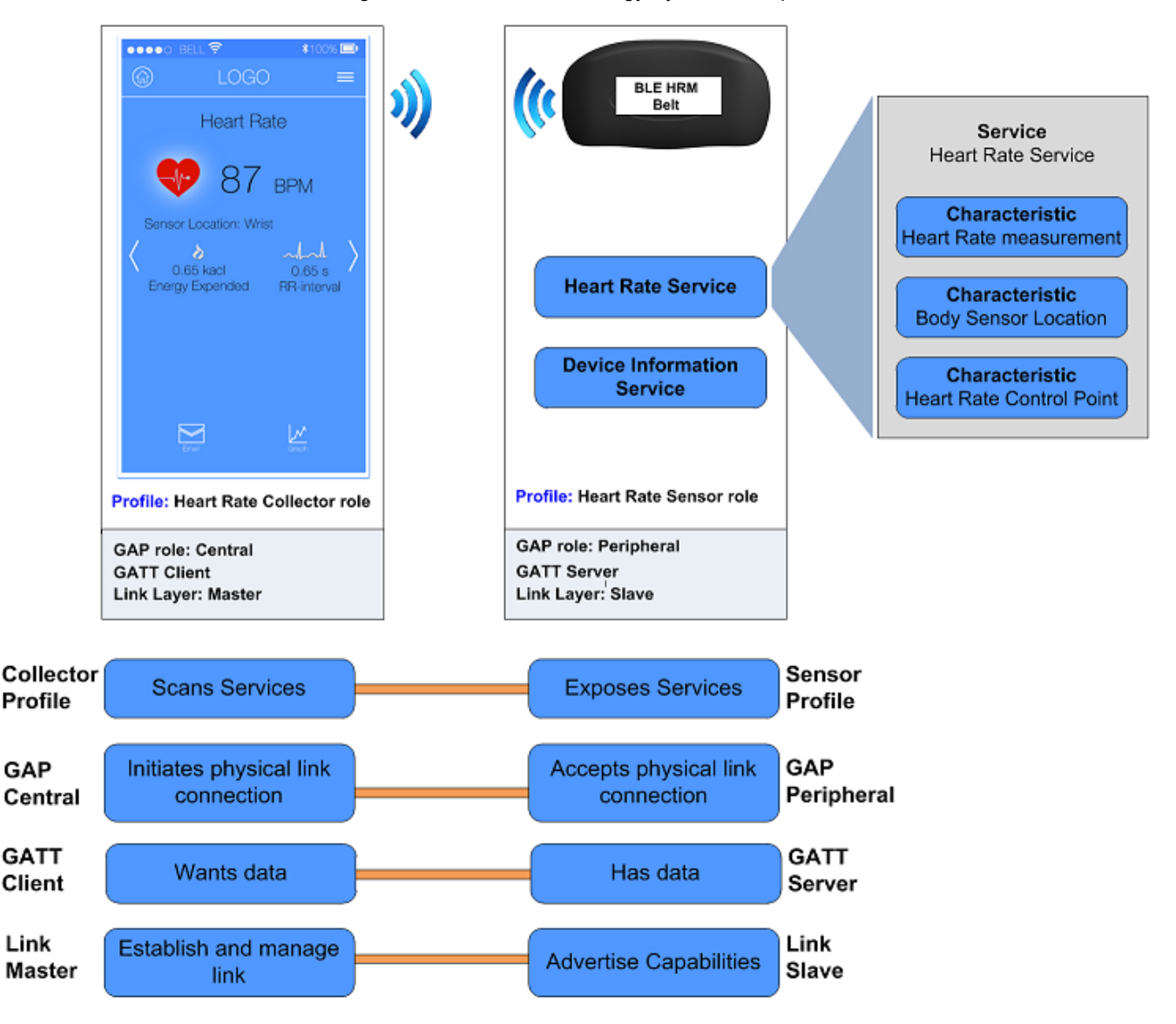

Figure 10. Bluetooth Low Energy System Example

In Figure 10, the heart rate monitoring device operates as the GAP peripheral and implements the heart rate sensor profile, while the smartphone receiving the data operates as the GAP central and implements the heart rate collector profile.

In this example, the heart rate sensor profile implements two standard services—the heart rate service that comprises three characteristics (the Heart Rate Measurement Characteristic, the Body Sensor Location Characteristic, and the Heart Rate Control Point Characteristic) and the Device Information Service. At the link layer, heart rate measurement device is the slave and the smartphone is the master

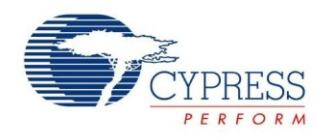

### **Development Tools**

Cypress supports the EZ-BLE PRoC Module with high-quality software tools and development kits. They provide access to a suite of world-class Integrated Design Environments (IDEs). PSoC Creator is a single IDE to develop application code and then build, debug, and deploy an embedded design.

Cypress provides the following software and hardware tools, to get started with a EZ-BLE PRoC Module based design:

- 1. PSoC Creator IDE
- 2. Bluetooth Low Energy Component (part of PSoC Creator)
- CySmart PC application 3.
- CySmart Android app 4
- CySmart iOS app 5.

gn01.cydsn\TopDesign\TopDesign.cysch]

- 6. Bluetooth Low Energy Development Kit (CY8CKIT-042)
- 7. EZ-BLE PRoC EVAL Board (CYBLE-022001-EVAL)

#### **PSoC Creator Software**

PSoC Creator is a state-of-the-art, easy-to-use IDE. It offers a unique combination of hardware configuration and software development based on standard schematic entry, as Figure 11 shows. You can customize each Component using a configuration window. Every Component comes with a detailed Component datasheet.

For EZ-BLE PRoC Module, you can use the initial designs in which the components are pre-configured and pre-populated. You can also develop applications in a drag-and-drop design environment using a library of pre-characterized, productionready Components.

For details, see the PSoC Creator home page.

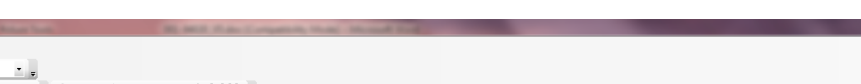

Figure 11. PSoC Creator Schematic Entry and Components

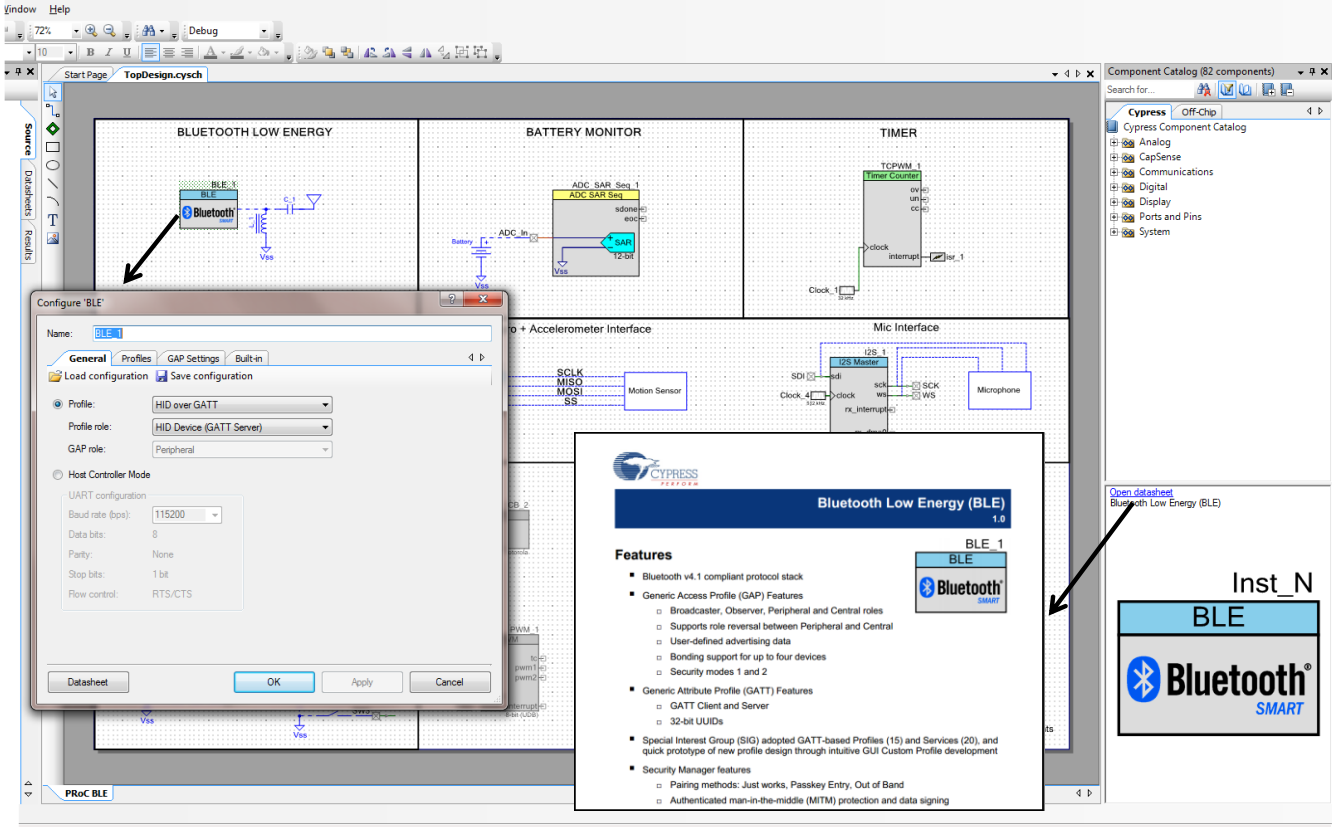

{X=540,Y=325} 0 Errors 0 Warnings 1 Notes

\_ 0 ×

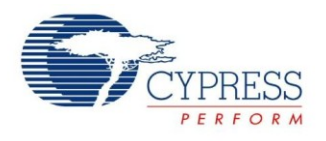

#### **Bluetooth Low Energy Component Software**

The Bluetooth Low Energy Component provides a comprehensive GUI-based configuration window that lets you quickly design applications that require BLE connectivity. The Component incorporates a Bluetooth Core Specification v4.1 compliant BLE protocol stack and provides API functions to enable user applications to interface with the underlying Bluetooth Low Energy Sub-System (BLESS) hardware via the stack.

The Component supports the SIG-adopted GATT-based profiles and services as well as custom BLE profiles and services, and it allows various GAP and GATT roles to be configured. The Component generates the necessary code for a particular profile and service operation, as configured in the GUI, abstracting the underlying BLE stack and hardware configuration so that you can concentrate on the system design.

The BLE Component also provides profile Application Programming Interfaces (APIs) to design BLE solutions without requiring manual stack-level manipulation. The exception to this is the L2CAP configuration specified in Bluetooth v4.1, which allows advanced users to configure the L2CAP layer of the stack if desired.

Developing Bluetooth Low Energy Application involves four easy steps. For detailed information, refer to AN94020 – Getting Started with PRoC<sup>™</sup> BLE.

### CySmart PC App

The Bluetooth Low Energy CySmart (Figure 12) is a Windows-based tool that provides a host emulation software platform for testing and debugging LE peripheral or sensor applications. The tool provides an easy-to-use graphical user interface (GUI) to enable customers to configure, test and debug their solutions. The tool is available as an independent software application and can be launched from the PSoC Creator IDE as shown in Figure 62.

CySmart, along with a Cypress BLE dongle, acts as a master device. The tool supports the Bluetooth 4.1 specification and can connect to any Bluetooth 4.1 or 4.0 enabled BLE peripheral devices. Comprehensive test scenarios can be created by configuring the scan, connection and security parameters. The tool provides the ability to analyze advertisement data and scan response data, and explore the Generic Attribute Profile (GATT) database of peripheral device. For more information, refer to CySmart User Guide.

| 😴 CySmart 1.0                               |                                                  |                                               |                        |                |       |                             |                                                                                                    | _ 🗆 ×      |
|---------------------------------------------|--------------------------------------------------|-----------------------------------------------|------------------------|----------------|-------|-----------------------------|----------------------------------------------------------------------------------------------------|------------|
| <u>F</u> ile <u>H</u> elp                   |                                                  |                                               |                        |                |       |                             |                                                                                                    |            |
| 😢 Select Dongle 🥒 Configure Master Settings |                                                  |                                               |                        |                |       |                             |                                                                                                    |            |
| Master CY BLE DEVIC                         | E                                                |                                               |                        |                |       |                             |                                                                                                    |            |
| Attributes                                  |                                                  |                                               |                        |                |       | Attribute details           |                                                                                                    |            |
| 🖰 Discover All Attribut                     | es Bond                                          | 🕃 Send Command 🛛 🕅 Export 🛛 🔿 Clear           |                        | View: Category | - E - | Handle: 0x0005              |                                                                                                    |            |
| Handle                                      | UUID                                             | UUID Description                              | Value                  | Properties     | -     | UUID: 0x2A01                |                                                                                                    |            |
| - Primary Service Dec                       | claration: G                                     | eneric Access                                 |                        |                |       | UUID Description: Appeara   | nce                                                                                                    |            |
| ⊟- 0x0001                                   | 0x2800                                           | Primary Service Declaration                   | 00:18 (Generic Access) |                |       |                             |                                                                                                    |            |
| ⊟ Characteristic                            | Declaratio                                       | n: Device Name                                |                        |                |       | Value:                      |                                                                                                    |            |
| <mark>⊟- 0x0002</mark>                      | 0x2803                                           | Characteristic Declaration                    | 02:03:00:00:2A         |                |       | 00:00                       |                                                                                                    | <u>^</u>   |
| 0x0003                                      | 0x2A00                                           | Device Name                                   |                        | 0x02           |       |                             |                                                                                                    | -          |
| Characteristic                              | Declaratio                                       | n: Appearance                                 |                        |                |       | -                           | Deed Volume +                                                                                                    |            |
| ⊟- 0x0004                                   | 0x2803                                           | Characteristic Declaration                    | 02:05:00:01:2A         |                |       |                             | Read Value *                                                                                                    | te value • |
| 0x0005                                      | 0x2A01                                           | Appearance                                    | 00:00                  | 0x02           |       | Properties                  | Enabled                                                                                                    |            |
| Characteristic                              | Declaratio                                       | n: Peripheral Privacy Flag                    |                        |                |       | Broadcast                   |                                                                                                    |            |
| E- 0x0006                                   | 0x2803                                           | Characteristic Declaration                    | 0A:07:00:02:2A         |                |       | Read                        | <ul> <li>Image: A start of the start of the start of</li></ul> |            |
| 0x0007                                      | 0x2A02                                           | Peripheral Privacy Flag                       |                        | 0x0A           |       | Write without response      |                                                                                                    |            |
| ⊟ Characteristic                            | Declaratio                                       | n: Reconnection Address                       |                        |                |       | Write                       |                                                                                                    |            |
| E- 0x0008                                   | 0x2803                                           | Characteristic Declaration                    | 0A:09:00:03:2A         |                |       | Notify                      |                                                                                                    |            |
| 0x0009                                      | 0x2A03                                           | Reconnection Address                          |                        | 0x0A           |       | Indicate                    |                                                                                                    |            |
| E- Characteristic                           | Declaratio                                       | n: Peripheral Preferred Connection Parameters |                        |                |       | Authenticated signed writes |                                                                                                    |            |
| Ė- 0x000A                                   | 0x2803                                           | Characteristic Declaration                    | 02:0B:00:04:2A         |                |       | Extended properties         |                                                                                                    |            |
| 0x000B                                      | 0x2A04                                           | Peripheral Preferred Connection Parameters    |                        | 0x02           |       |                             |                                                                                                    |            |
| Attributes L2CAP Cha                        | nnels                                            |                                               |                        |                |       |                             |                                                                                                    |            |
| Log                                         |                                                  |                                               |                        |                |       |                             |                                                                                                    |            |
| 🔿 Clear Log 🖬 Save I                        | Log                                              |                                               |                        |                |       |                             |                                                                                                    |            |
| [09:21:44]:                                 |                                                  |                                               |                        |                |       |                             |                                                                                                    | <b></b>    |
| [09:21:44]: Att<br>[09:21:44]: UU           | IDute Handi<br>JID: 0x2901                       | e: 0x0049                                     |                        |                |       |                             |                                                                                                    |            |
| [09:22:31] : 'Read Charao<br>(09:22:31] Δ#  | J922311: Read Characteristic Value' request sent |                                               |                        |                |       |                             |                                                                                                    |            |
| [09:22:31] : 'Read Charac                   | teristic Valu                                    | e Response' event received                    |                        |                |       |                             |                                                                                                    |            |
| [09:22:31]: Va                              | lue: [00:00]                                     |                                               |                        |                |       |                             |                                                                                                    | -          |
| 1                                           |                                                  |                                               |                        |                |       |                             |                                                                                                    | ;          |
|                                             |                                                  |                                               |                        |                |       |                             |                                                                                                    |            |

#### Figure 12. CySmart Tool Window

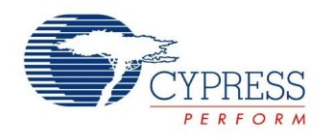

#### CySmart Mobile App

In addition to the PC application, you can download the CySmart mobile app for iOS or Android from the respective app stores. The apps use the iOS Core Bluetooth framework and Android built-in platform framework for BLE to configure your BLE-enabled mobile as a BLE central device that can scan and connect to BLE peripheral devices.

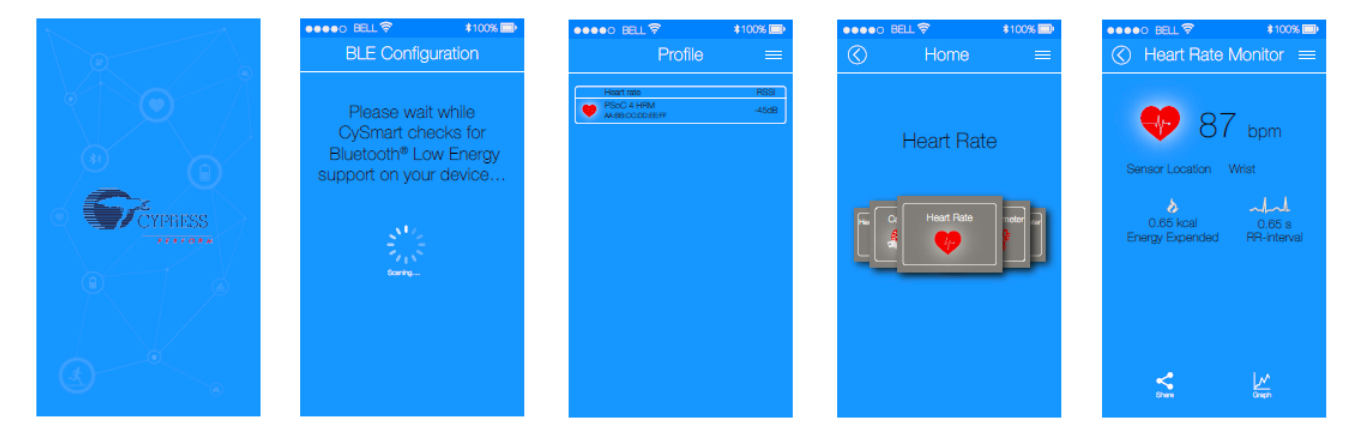

#### Figure 13. CySmart Heart Rate Profile

The mobile app supports Bluetooth SIG-adopted BLE standard profiles through an intuitive GUI and abstracts the underlying BLE and characteristic details.

### **Development Kits and Evaluation Boards**

Cypress provides an easy-to-use development kit to help you prototype your EZ-BLE PRoC Module design.

#### CY8CKIT-042 BLE Pioneer Kit

The CY8CKIT-042 BLE Pioneer Kit shown in Figure 14 is an Arduino Uno-compliant BLE development kit for the PRoC BLE family of devices, including the CYBLE-022001-00 module. The CY8CKIT-042 BLE kit consists of pluggable BLE modules that connect to a baseboard. The Pioneer Kit is powered through the USB interface or with a coin cell battery.

The Pioneer baseboard and RF module combination enables you to develop battery-operated low-power BLE designs that work in conjunction with standard Arduino shields and additional PSoC 4 BLE device capabilities such as the CapSense user interface on the Pioneer baseboard.

The kit also contains a BLE USB dongle that acts as a BLE master and works with the CySmart application to provide a BLE master emulation platform on non BLEWindows systems.

Cypress also provides an adapter board for the EZ-BLE PRoC Module to evaluate and develop with the Cypress module without the need to develop custom hardware.

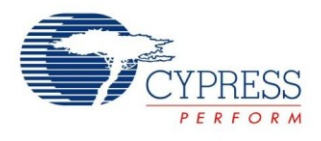

#### Figure 14. BLE Pioneer Kit

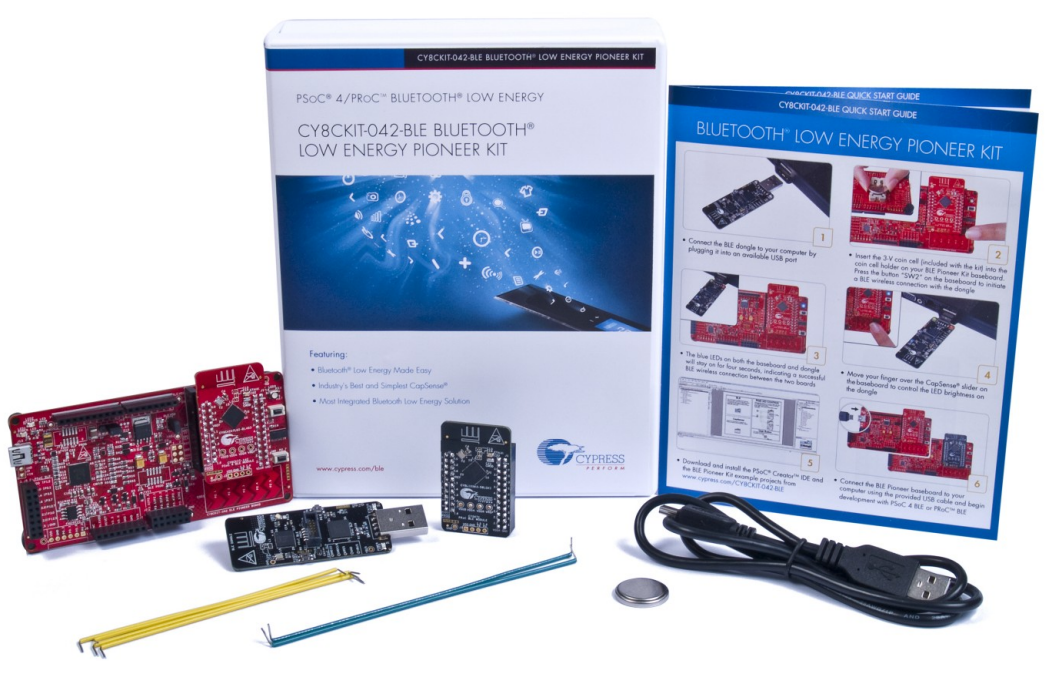

The kit includes of a set of BLE example projects and documentation that should help you get started with developing your own BLE applications. Visit www.cypress.com/go/CY8CKIT-042-BLE to get latest updates on the kit and to download kit design, example projects and documentation files.

#### CYBLE-022001-EVAL EZ-BLE PRoC Module Evaluation Board

The EZ-BLE PRoC Module Evaluation board (CYBLE-022001-EVAL) is a simple evaluation board designed to fan out the EZ-BLE PRoC Module (CYBLE-022001-00) connections to headers compatible with the CY8CKIT-042-BLE Pioneer Kit.

The CYBLE-022001-EVAL board is used to evaluate the Cypress EZ-BLE PRoC Module without your having to design custom hardware to mount the Cypress EZ-BLE PRoC Module.

Figure 15 shows the CYBLE-022001-EVAL connected to the CY8CKIT-042-BLE Kit.

Figure 15. CYBLE-022001-EVAL (Left) Connected to CY8CKIT-042-BLE (Right)

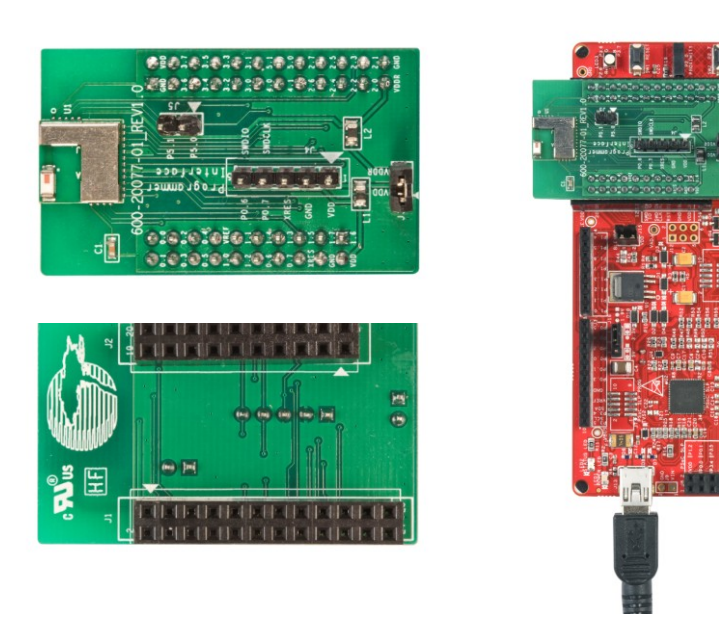

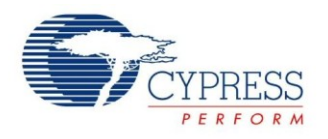

The CYBLE-022001-EVAL board contains the following components:

- Cypress EZ-BLE PRoC Module (CYBLE-022001-00) soldered directly to the Evaluation Board
- PCB substrate used for I/O fan out
- Connection headers
- C<sub>mod</sub> capacitor (for use with Capacitive Sensing elements on the CY8CKIT-042-BLE kit)
- Inductors (power supply see the datasheet specification for recommended external components)

This evaluation board is designed to simulate the placement and connection of the EZ-BLE PRoC Module in a final application. All host-side layout pattern recommendations (as shown in Figure 5) are followed in the evaluation board.

Note that not all connections available on the CY8CKIT-042-BLE are populated on the CYBLE-022001-00/CYBLE-022001-EVAL modules. This is due to the number of I/Os supported on the CYBLE-022001-00 module. When designing applications, PSoC Creator will only display connections that are available on the CYBLE-022001-00 module and CYBLE-022001-EVAL. The next page will describe in detail the connections of the CYBLE-022001-EVAL board and the corresponding connections on the CY8CKIT-042-BLE development kit.

To place the CYBLE-022001-EVAL on the CY8CKIT-042-BLE baseboard, locate the 20-pin (J11) and 24-pin (J10) connection headers, as shown in Figure 16.

Figure 16. CY8CKIT-042-BLE Baseboard with J10 and J11 Headers to Connect the CYBLE-022001-EVAL

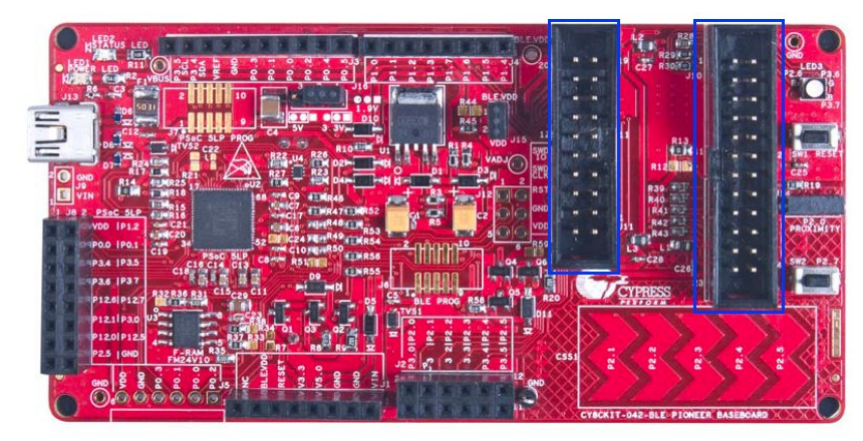

Plug the CYBLE-022001-EVAL module into the CY8CKIT-042-BLE baseboard on headers J10 and J11, while keeping the antenna directed outside.

To remove the CYBLE-022001-EVAL evaluation board from the CY8CKIT-042-BLE baseboard, hold the CY8CKIT-042-BLE baseboard in one hand and the CYBLE-022001-EVAL in the other, as shown in Figure 17, and pull it out using a rocking motion.

Figure 17. Removing the CYBLE-022001-EVAL from the CY8CKIT-042-BLE Baseboard

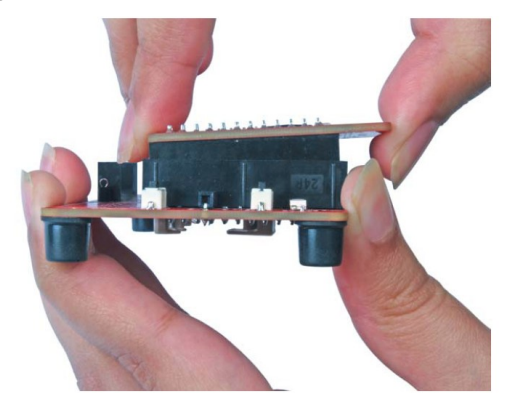

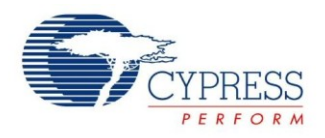

#### CYBLE-022001-EVAL Connections to CY8CKIT-042-BLE

The CYBLE-022001-00 module contains 21 connections on the back side of the module. Each of these connections is present on the CYBLE-022001-EVAL evaluation board too.

Figure 18 shows the CYBLE-022001-EVAL and highlights the elements on the top side of the board.

Figure 18. CYBLE-022001-EVAL Board Top Side

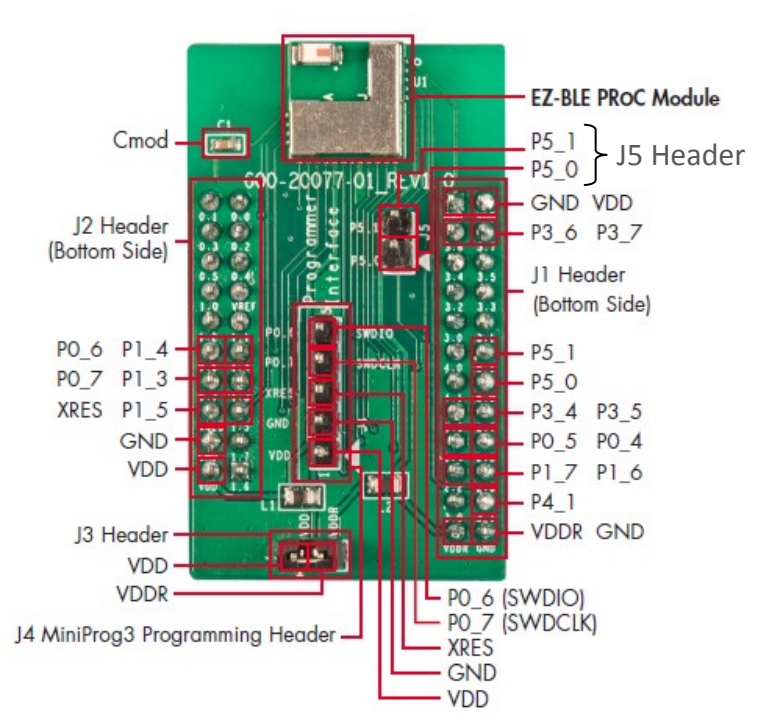

The CYBLE-022001-EVAL also includes the following elements:

- C<sub>mod</sub>: A 2.2-nF capacitor mounted on the evaluation board used with the CY8CKIT-042-BLE capacitive sensing slider, buttons and proximity sensors.
- J3 Header: A two-pin header that exposes VDD and VDDR.
- J4 Header: A five-pin header that exposes connections used for programming the EZ-BLE PRoC Module Evaluation board by using the MiniProg3 kit, as shown in Figure 19.

Figure 19. CYBLE-022001-EVAL Using CY8CKIT-002 MiniProg3

|        | Pir         | n Mapping         |
|--------|-------------|-------------------|
| 20     | CY8CKIT-002 | CYBLE-022001-EVAL |
|        | VTARG       | VDD               |
| 021    | GND         | GND               |
| A Star | RES         | XRES              |
|        | SCLK        | PO_7              |
|        | SDAT        | PO_6              |

J5: A header that exposes P5[0] and P5[1], which can be used for I<sup>2</sup>C communication (including high speed I<sup>2</sup>C) to the EZ-BLE PRoC Module.

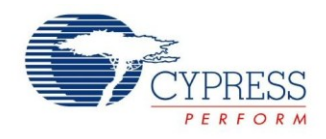

Figure 20 reiterates the Port-Pin connections on the CYBLE-022001-EVAL board. A "NC" connection denotes No Connect, where no physical connection is present between the EZ-BLE PRoC Module and the CYBLE-022001-EVAL board.

Figure 20. CYBLE-022001-EVAL Board Pinout

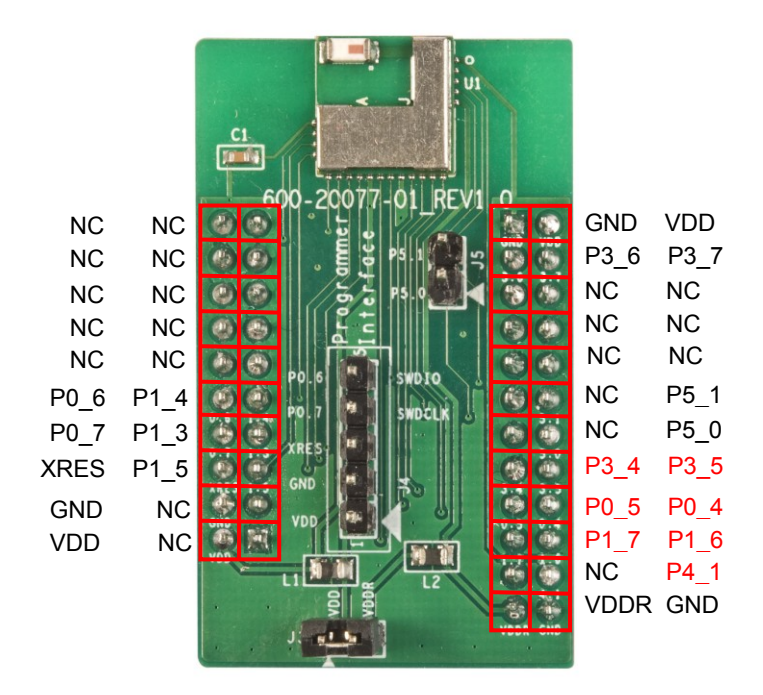

As mentioned previously, the Port-Pin connections above do not completely match the CY8CKIT-042-BLE baseboard pin out. Seven such connections exist that do not align with the CY8CKIT-042-BLE baseboard (highlighted in red in Figure 20).

Table 3 details all connections on the CY8CKIT-042-BLE baseboard and provides the equivalent Port-Pin connection on the CYBLE-022001-EVAL board.

Table 3. CYBLE-022001-EVAL Port-Pin Connections to CY8CKIT-042-BLE Baseboard

| CY8CKIT-042-BLE Baseboard Connection<br>Header | CY8CKIT-042-BLE Baseboard<br>Connection Port-Pin <sup>2</sup> | CYBLE-022001-EVAL<br>Connection Port-Pin |
|------------------------------------------------|---------------------------------------------------------------|------------------------------------------|
| J11                                            | P0_0                                                          | NC                                       |
| J11                                            | P0_1                                                          | NC                                       |
| J11                                            | P0_2                                                          | NC                                       |
| J11                                            | P0_3                                                          | NC                                       |
| J11                                            | P0_4                                                          | NC                                       |
| J11                                            | P0_5                                                          | NC                                       |
| J11                                            | VREF                                                          | NC                                       |
| J11                                            | P1_0                                                          | NC                                       |
| J11                                            | P1_1                                                          | NC                                       |
| J11                                            | P1_2                                                          | NC                                       |

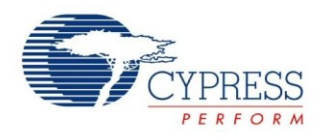

| CY8CKIT-042-BLE Baseboard Connection<br>Header | CY8CKIT-042-BLE Baseboard<br>Connection Port-Pin <sup>2</sup> | CYBLE-022001-EVAL<br>Connection Port-Pin |
|------------------------------------------------|---------------------------------------------------------------|------------------------------------------|
| J11                                            | P1_4                                                          | P1_4                                     |
| J11                                            | P0_6                                                          | P0_6                                     |
| J11                                            | P1_3                                                          | P1_3                                     |
| J11                                            | P0_7                                                          | P0_7                                     |
| J11                                            | P1_5                                                          | P1_5                                     |
| J11                                            | XRES                                                          | XRES                                     |
| J11                                            | P1_7                                                          | NC                                       |
| J11                                            | GND                                                           | GND                                      |
| J11                                            | P1_6                                                          | NC                                       |
| J11                                            | VDD                                                           | VDD                                      |
| J12                                            | GND                                                           | GND                                      |
| J10                                            | VDD                                                           | VDD                                      |
| J10                                            | P3_6                                                          | P3_6                                     |
| J10                                            | P3_7                                                          | P3_7                                     |
| J10                                            | P3_4                                                          | NC                                       |
| J10                                            | P3_5                                                          | NC                                       |
| J10                                            | P3_2                                                          | NC                                       |
| J10                                            | P3_3                                                          | NC                                       |
| J10                                            | P3_0                                                          | NC                                       |
| J10                                            | P3_1                                                          | NC                                       |
| J10                                            | P4_0                                                          | NC                                       |
| J10                                            | P5_1                                                          | P5_1                                     |
| J10                                            | P4_1                                                          | NC                                       |
| J10                                            | P5_0                                                          | P5_0                                     |
| J10                                            | P2_6                                                          | P3_4                                     |
| J10                                            | P2_7                                                          | P3_5                                     |
| J10                                            | P2_4                                                          | P0_5                                     |
| J10                                            | P2_5                                                          | P0_4                                     |
| J10                                            | P2_2                                                          | P1_7                                     |
| J10                                            | P2_3                                                          | P1_6                                     |
| J10                                            | P2_0                                                          | NC                                       |
| J10                                            | P2_1                                                          | P4_1                                     |
| J10                                            | VDDR                                                          | VDDR                                     |
| J10                                            | GND                                                           | GND                                      |

Note The port-pin list order is according on the CY8CKIT-042-BLE baseboard physical connection pinout.

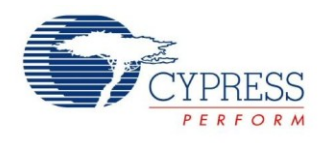

The connections shown in Table 3 apply to the Arduino compatible headers located on the CY8CKIT-042-BLE baseboard. Figure 21 shows the Arduino compatible headers located on the CY8CKIT-042-BLE baseboard.

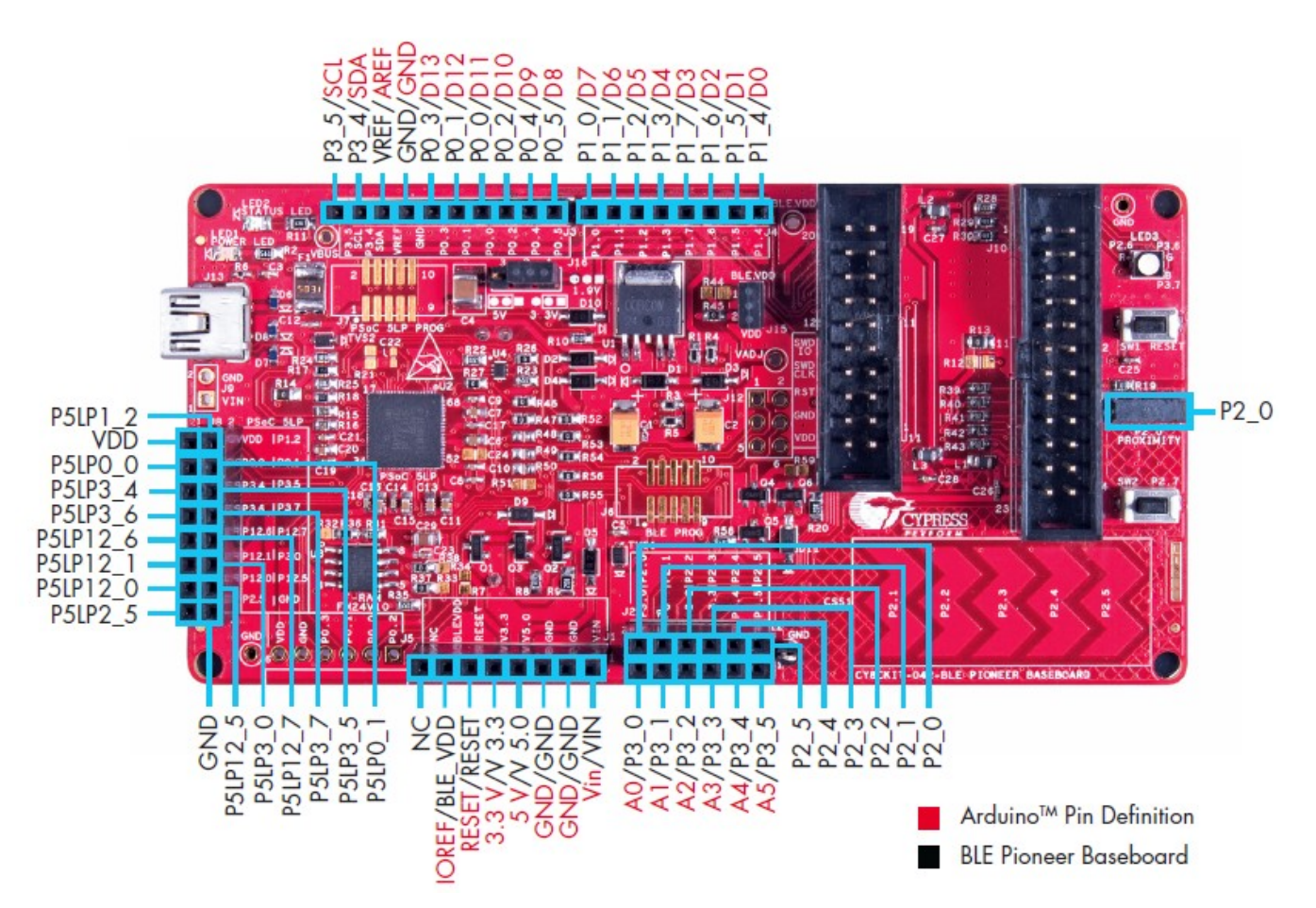

Figure 21. Arduino Compatible Headers on CY8CKIT-042-BLE Baseboard

Connections above are labeled according to the CY8CKIT-042-BLE baseboard pinout. For the equivalent and available connections used with the CYBLE-022001-EVAL board, refer to Table 3. For additional information, refer to the CY8CKIT-042-BLE product webpage.

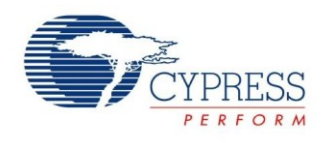

### Learning Resources

This section provides a list of EZ-BLE PRoC Module learning resources that can help you to get started and to develop complete applications with EZ-BLE PRoC Module. You can also use the Document Manager in PSoC Creator to view these resources. To open the Document Manager, choose the **Help > Document Manager**.

#### EZ-BLE PRoC Module Datasheet

EZ-BLE PRoC Module datasheet list the features, pinouts, device-level specifications and fixed functional peripheral electrical specifications of all EZ-BLE<sup>™</sup> PRoC<sup>™</sup> Module.

#### **PRoC BLE Device Datasheet**

PRoC BLE device datasheets list the features, pinouts, device-level specifications and fixed functional peripheral electrical specifications of all PRoC<sup>™</sup> BLE devices.

#### **PRoC BLE Technical Reference Manual**

The PRoC BLE Technical Reference Manuals (TRM) describes all peripheral functionality in detail, with register-level descriptions. The document is divided into two parts, the Architecture TRM and the Register TRM.

#### Learning PSoC Creator

Visit the PSoC Creator home page to download the latest version of PSoC Creator. Support for the EZ-BLE PRoC Module is included with PSoC Creator 3.1 SP2 and newer versions.

Launch PSoC Creator and navigate to the following items:

- Simple Component example projects: Choose File > Open > Example projects. These example projects demonstrate how to configure and use PSoC Creator Components.
- System Reference Guide: Choose Help > System Reference > System Reference Guide. This guide lists and describes the system functions provided by PSoC Creator.
- Component datasheets: Right-click a Component and select "Open Datasheet." In addition, you can get a list of all PRoC BLE Component datasheets.

#### **Application Notes**

Application notes assist you with understanding specific features of the device and designing your PSoC application.

Visit the following page for a complete list of EZ-BLE PRoC Module application notes.

#### **Design Guide**

You can download the PSoC 4 CapSense Design Guide, which shows how to design capacitive touch-sensing applications with the PRoC BLE family of devices.

#### Technical Support

If you have any questions, our technical support team is happy to assist you. You can create a support request by visiting Cypress Technical Support

If you are in the United States, you can talk to our technical support team by calling our toll-free number: +1-800-541-4736.

You can also use the following support resources if you need quick assistance.

- Self-help
- Local sales office locations

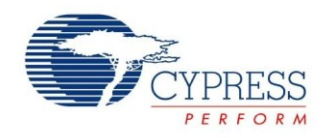

### My First EZ-BLE PRoC Module Design

This section provides you with the step-by-step process for building a simple design with EZ-BLE PRoC Module using PSoC Creator. We will use a previous example project completed for the PRoC BLE device and reconfigure it to work with the EZ-BLE PRoC Module.

#### About the Design

This design demonstrates the "Find Me" profile operation using the BLE Component in PSoC Creator. The example uses the "Find Me" target profile and operates as a BLE server that can communicate to a BLE Client (Smart Phone or PC). It can operate with another device that uses the "Find Me" locator profile and acts as a BLE client. The "Find Me" target profile uses an instance of the "Immediate Alert Service" to display alerts when the locater device sends them.

When in discovery mode, the 'Find Me' Target remains visible for BLE clients. The device switches to Deep-Sleep mode between BLE connection intervals.

For this design, the BLE configuration in Table 4 is used.

Table 4. BLE Design Configuration

| Requirement                               | Value                                                                                                    |  |  |
|-------------------------------------------|----------------------------------------------------------------------------------------------------|--|--|
| GAP Role                                  | GAP Peripheral Device                                                                                                    |  |  |
| Profile Role                              | Find Me                                                                                                    |  |  |
| GATT Role                                 | GATT Server                                                                                                    |  |  |
| Find Me Characteristic                    | 8-bit Alert Level                                                                                                    |  |  |
| Bluetooth Low Energy Advertisement Timing | Advertise with fast advertisement configuration for 30 seconds<br>Fast advertising interval of 20ms<br>Go to low power mode on advertisement timeout |  |  |
| Advertisement Packet                      | Appearance and Immediate Alert Service UUID in Advertisement packet<br>Local name in Scan response packet                                            |  |  |
| Connection Parameters                     | Connection interval = 7.5 ms<br>Slave latency = 0<br>Supervisory timeout = 10 seconds                                                                |  |  |
| GAP Settings                              | Device name = Find Me Target<br>Company ID of device address = 0x00A050<br>No authentication or encryption                                           |  |  |

This design uses GPIOs for three LEDs to indicate different states, a button switch for wake-up from Deep Sleep, and a BLE subsystem to enable the 'Find Me' profile through the BLE protocol. The schematic for the design from PSoC Creator is shown in Figure 22.

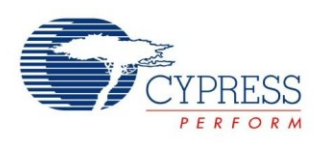

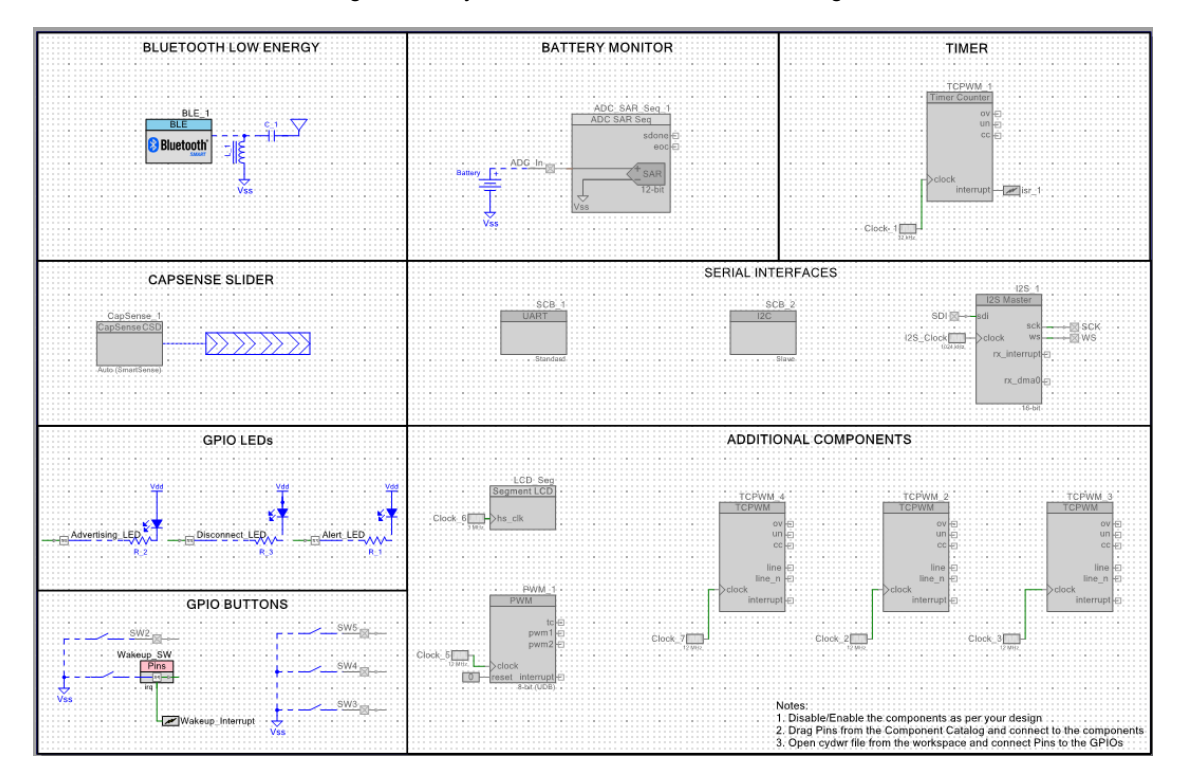

Figure 22. My First EZ-BLE PRoC Module Design

Creating your first EZ-BLE PRoC Module design involves four main steps:

- 1. Create the design in the PSoC Creator schematic page.
- 2. Write the application code to initialize and handle Bluetooth Low Energy events and take action.
- 3. Program the EZ-BLE PRoC Module on the BLE Pioneer Kit.
- 4. Test your design using the CySmart PC application or mobile app.

#### **Create the Design**

This section takes you on a step-by-step guided tour of the design process. It starts with creating an empty project and guides you through hardware and firmware design entry. You can skip this section if you simply wish to try the example project provided with this application note without going through the build process.

- 1. Install PSoC Creator 3.1 SP2 or higher on your PC from the webpage PSoC Creator home page. After installation, a registration page for Keil license will be shown. This can be ignored for EZ-BLE PRoC Module.
- Start PSoC Creator, and choose File > New > Project, as Figure 23 shows.

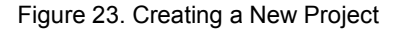

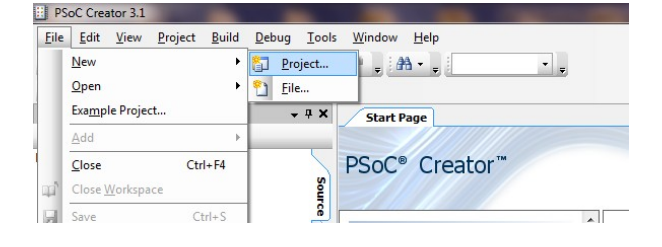

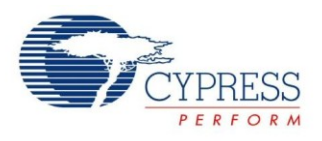

3. Choose the project template PRoC BLE Design, and give the project a name such as "My\_First\_Project," as shown in Figure 24. Choose an appropriate location for your new project.

|            | N 1        |                         |            |               | 0.11     | 1         |
|------------|------------|-------------------------|------------|---------------|----------|-----------|
| Figure 24. | Naming the | e New Proie             | ect and De | evice Selecto | or Guide | I ocation |
|            |            | • • • • • • • • • • • • |            |               |          |           |

|                                                                                          | New Project                                                                                                    | ?    | ×   |
|------------------------------------------------------------------------------------------|----------------------------------------------------------------------------------------------------|------|-----|
| Design Other                                                                             |                                                                                                    |      | ۹ ۵ |
| <ul> <li>Default Templates</li> </ul>                                                    |                                                                                                    |      | ^   |
| PSoC 3 Design                                                                            | Creates a PSoC 3, 8-bit 8051, design project.                                                                                                    |      |     |
| PSoC 4000 Design                                                                         | Creates a PSoC 4000, 32-bit ARM Cortex-M0, design project.                                                                                              |      |     |
| PSoC 4100 / PSoC 4200 Design                                                             | Creates a PSoC 4100 / PSoC 4200, 32-bit ARM Cortex-M0, design project.                                                                                  |      |     |
| PSoC 4100 BLE / PSoC 4200 BLE Design                                                     | Creates a PSoC 4100 BLE / PSoC 4200 BLE, 32-bit ARM Cortex-M0, design proje                                                                             | ct.  |     |
| PRoC BLE Design                                                                          | Creates a PRoC BLE, 32-bit ARM Cortex-M0, design project.                                                                                               |      | 1   |
| PSoC 5LP Design                                                                          | Creates a PSoC 5LP, 32-bit ARM Cortex-M3, design project.                                                                                               |      |     |
| PSoC 3 Starter Designs                                                                   |                                                                                                    |      |     |
| ADC_DMA_VDAC                                                                             | Shows how to transfer data from an ADC to a DAC using DMA with no CPU intervention.                                                                     |      |     |
| DelSig_16Channel                                                                         | Shows a 16-channel, 12-bit Delta Sigma ADC sequenced in hardware; samples a<br>transferred from ADC to SRAM using DMA - without processor intervention. | ire  |     |
| DelSig_I2CM                                                                              | Shows the 16-bit differential ADC, hardware multiplexed into 8 channels and<br>transported over I2C.                                                    |      |     |
| DelSig_I2CS                                                                              | Shows the 16-bit differential ADC, hardware multiplexed into 8 channels and transported over I2C.                                                       |      | ~   |
| Name: My_First_Design                                                                    |                                                                                                    |      |     |
| Location: C:\Users\dso\Documents\PSoC Creat                                              | pr                                                                                                    |      |     |
| Device: CYBL10563-56LQXI - (Default PRoC B                                               | LE Device) V                                                                                                    |      |     |
| + Advanced CYBL10563-56LQXI - (Default PRoC B<br><launch device="" selector=""></launch> | LE Device)                                                                                                    |      |     |
|                                                                                          | OK Car                                                                                                    | ncel |     |

4. Once in the Device Selector Guide, scroll down and locate the CYBLE-022001-00 part number (Device Selector Guide location is shown in Figure 24).

#### Figure 25. Device Selector Guide

|                       | Select P                             | RoC BLE I  | Device (Ot | her a               | rchit      | ectu      | res a          | vaila | ble after pro | ject         | crea                  | tion)             |                      |     | ?     |          | × |
|-----------------------|--------------------------------------|------------|------------|---------------------|------------|-----------|----------------|-------|---------------|--------------|-----------------------|-------------------|----------------------|-----|-------|----------|---|
| View Datasheet        | Hide/Sho                             | w Columns. | 🍗 Reset t  | o Defa              | aults      |           |                |       |               |              |                       |                   |                      |     |       |          |   |
| <b>(2)</b>            | CPU                                  | Family     | Package    | Max Frequency (MHz) | Flash (KB) | SRAM (KB) | EEPROM (bytes) | Q     | CapSense      | Bluetooth    | LCD Drive (mux ratio) | Timer/Counter/PWM | Communication Blocks | UDB | USB   | CAN 2.0b | ^ |
| Filters:              |                                      |            |            |                     |            |           |                | _     |               |              | _                     |                   | _                    | _   |       |          |   |
| CYBL10463-56LQXI      | ARM CM0                              | PRoC BLE   | 56-QFN     | 48                  | 128        | 16        | -              | 38    | Y             | $\checkmark$ | <b>√</b>              | 4                 | 2                    | 4   | -     |          |   |
| CYBL10463-68FNXI      | ARM CM0                              | PRoC BLE   | 68-WLCSP   | 48                  | 128        | 16        | -              | 38    | Y             | $\checkmark$ | <b>√</b>              | 4                 | 2                    | 4   | -     |          |   |
| CYBL10561-56LQXI      | ARM CM0                              | PRoC BLE   | 56-QFN     | 48                  | 128        | 16        | -              | 38    | Y w/Gestures  | <b>√</b>     | -                     | 4                 | 2                    | -   | -     |          |   |
| CYBL10561-68FNXI      | ARM CM0                              | PRoC BLE   | 68-WLCSP   | 48                  | 128        | 16        | -              | 38    | Y w/Gestures  | $\checkmark$ | -                     | 4                 | 2                    | -   | -     |          |   |
| CYBL10562-56LQXI      | ARM CM0                              | PRoC BLE   | 56-QFN     | 48                  | 128        | 16        | -              | 38    | Y w/Gestures  | -            | -                     | 4                 | 2                    | 4   | -     |          |   |
| CYBL10562-68FNXI      | ARM CM0                              | PRoC BLE   | 68-WLCSP   | 48                  | 128        | 16        | -              | 38    | Y w/Gestures  | <b>√</b>     | -                     | 4                 | 2                    | 4   | -     |          |   |
| CYBL10563-56LQXI      | ARM CM0                              | PRoC BLE   | 56-QFN     | 48                  | 128        | 16        | -              | 38    | Y w/Gestures  | $\checkmark$ | <b>√</b>              | 4                 | 2                    | 4   | -     |          |   |
| CVBI 10563-68ENXI     | ARM CM0                              | PRoC BLE   | 68-WLCSP   | 48                  | 128        | 16        |                | 3.8   | V w/Gestures  | 1            | 1                     | 4                 | 2                    | 4   |       | _        |   |
| CYBLE-022001-00       | ARM CM0                              | PRoC BLE   | 21-SMT     | 48                  | 128        | 16        | -              | 16    | Y             | $\checkmark$ | $\checkmark$          | 4                 | 2                    | 4   | -     |          |   |
| 19 of 19 devices foun | I9 of 19 devices found Clear Filters |            |            |                     |            |           |                |       |               |              |                       |                   |                      |     |       |          |   |
|                       |                                      |            |            |                     |            |           |                |       |               |              | C                     | K                 |                      |     | Cance | ł        |   |

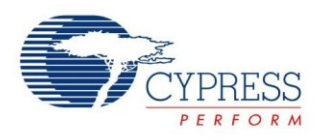

5. The EZ-BLE PRoC Module CYBLE-022001-00 is then shown in the "Device" location after selection from the Device Selector Guide. Click **OK** to start the project.

|           |                                      | New Project ?                                                                                                    | L | > |
|-----------|--------------------------------------|----------------------------------------------------------------------------------------------------|---|---|
| Desig     | n Other                              |                                                                                                    | ٩ | Þ |
| Default   | : Templates                          |                                                                                                    |   | 1 |
|           | PSoC 3 Design                        | Creates a PSoC 3, 8-bit 8051, design project.                                                                                                    |   |   |
|           | PSoC 4000 Design                     | Creates a PSoC 4000, 32-bit ARM Cortex-M0, design project.                                                                                             |   |   |
|           | PSoC 4100 / PSoC 4200 Design         | Creates a PSoC 4100 / PSoC 4200, 32-bit ARM Cortex-M0, design project.                                                                                 |   |   |
|           | PSoC 4100 BLE / PSoC 4200 BLE Design | Creates a PSoC 4100 BLE / PSoC 4200 BLE, 32-bit ARM Cortex-M0, design project.                                                                         |   |   |
|           | PRoC BLE Design                      | Creates a PRoC BLE, 32-bit ARM Cortex-M0, design project.                                                                                              |   |   |
|           | PSoC 5LP Design                      | Creates a PSoC 5LP, 32-bit ARM Cortex-M3, design project.                                                                                              |   |   |
| PSoC 3    | Starter Designs                      |                                                                                                    |   |   |
| РЗ        | ADC_DMA_VDAC                         | Shows how to transfer data from an ADC to a DAC using DMA with no CPU intervention.                                                                    |   |   |
| РЗ        | DelSig_16Channel                     | Shows a 16-channel, 12-bit Delta Sigma ADC sequenced in hardware; samples are transferred from ADC to SRAM using DMA - without processor intervention. |   |   |
| ₽ъ        | DelSig_l2CM                          | Shows the 16-bit differential ADC, hardware multiplexed into 8 channels and<br>transported over I2C.                                                   |   |   |
| Ра        | DelSig_I2CS                          | Shows the 16-bit differential ADC, hardware multiplexed into 8 channels and<br>transported over I2C.                                                   |   |   |
| Name:     | My_First_Design                      |                                                                                                    |   |   |
| Location: | C:\Users\dso\Documents\PSoC Create   | or                                                                                                    |   |   |
| Device:   | CYBLE-022001-00                      | ~                                                                                                    |   |   |
| + Advanc  | ced                                  |                                                                                                    |   | - |
|           |                                      |                                                                                                    |   |   |

Figure 26. Launching the Device Selector

6. Creating a new project generates a project folder with a baseline set of files. You can view these files in the **Workspace Explorer** window, as shown in Figure 27. Open the project schematic file *TopDesign.cysch* by double-clicking it.

Figure 27. Opening Top Design Schematic

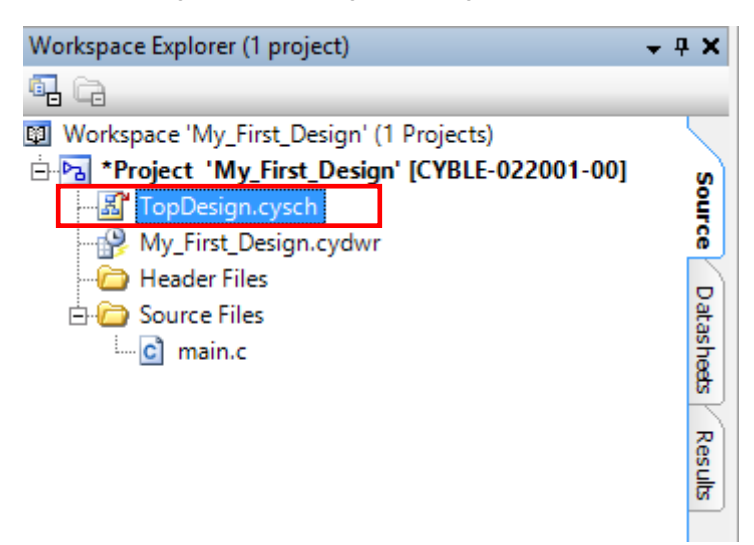

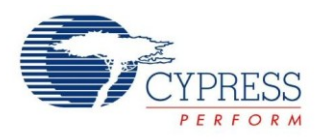

#### 7. You can see pre-populated Components in the schematic as Figure 28 shows.

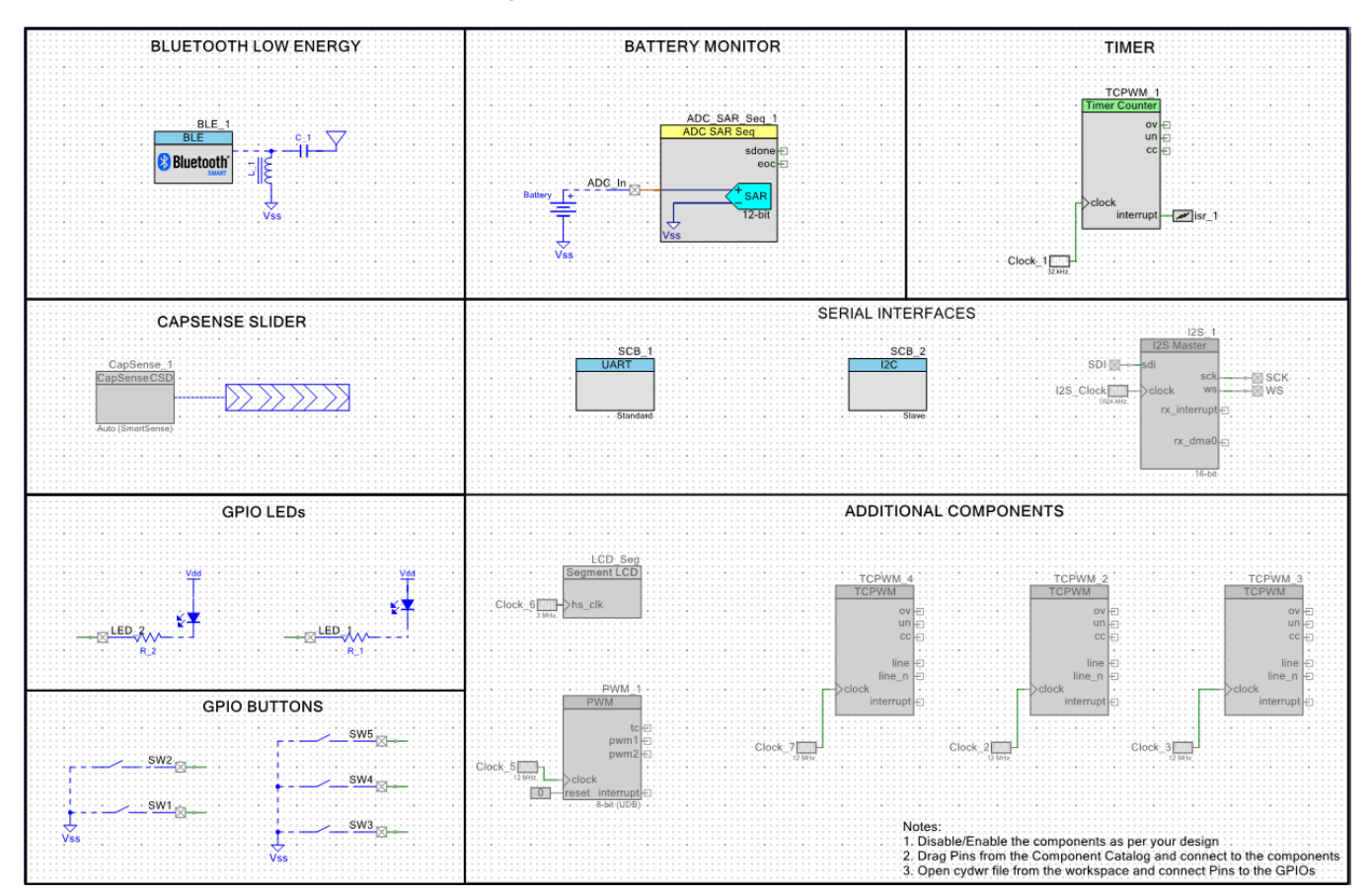

#### Figure 28. Pre-populated Components

- 8. Disable/enable the Components per your design. For this design, right-click on each of the components as follows and enable/disable components/features as Figure 29 shows:
- Disable ADC\_SAR\_Seq\_1 and ADC\_In from the BATTERY MONITOR section
- In the GPIO BUTTONS section, disable all buttons except SW1
- In the TIMER section, disable TCPWM\_1, Clock\_1, and ISR\_1
- Disable Capsense\_1, from TOUCH PAD section.
- Disable SCB\_1 and SCB\_2 from the Serial Interfaces section (I2S\_1 should already be disabled)

Instead of disabling, deleting the unused Components is also possible. These components have an option of bringing back from Component Catalog if required.

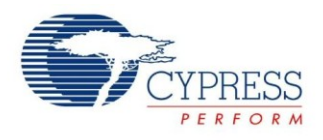

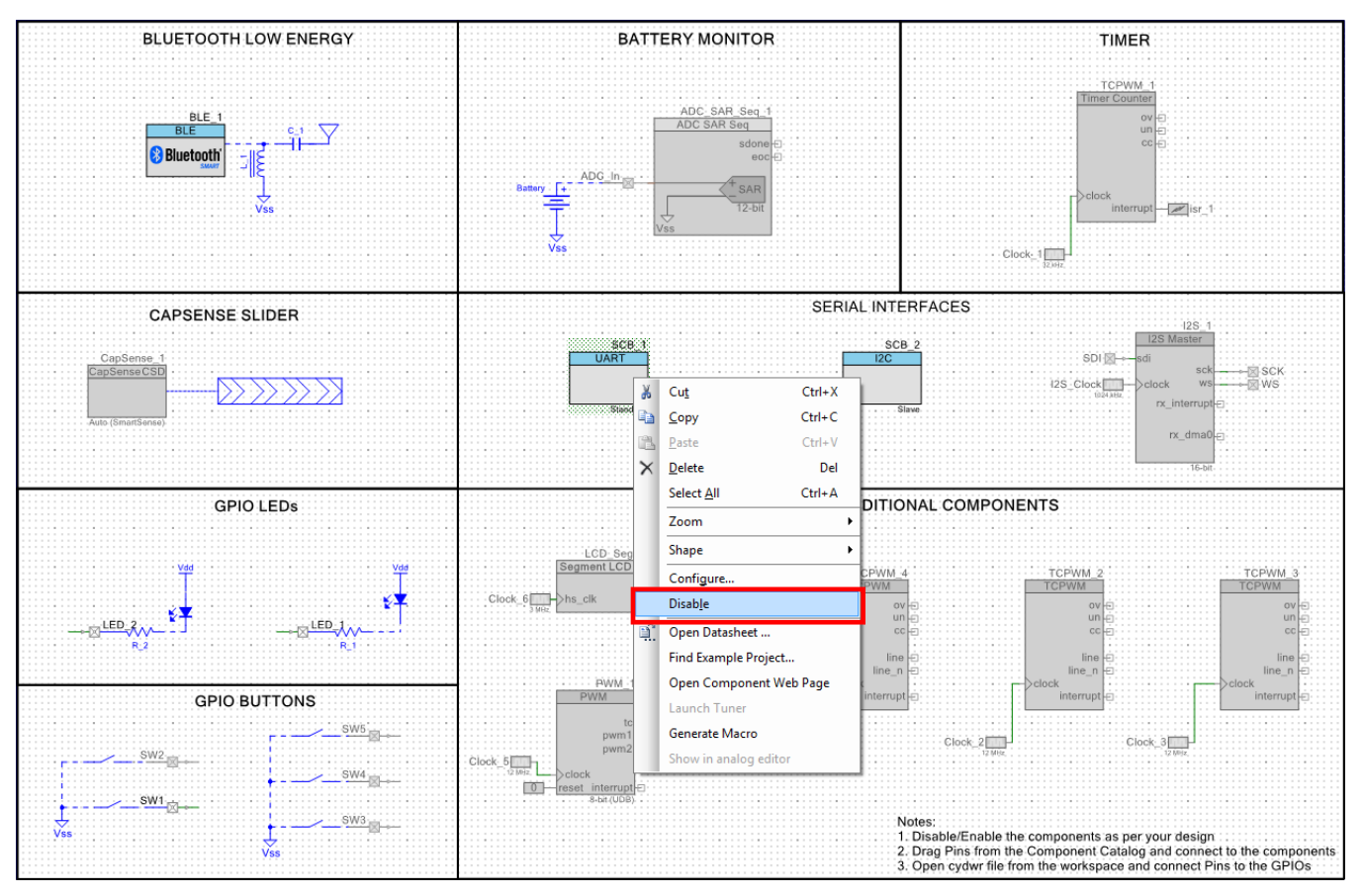

#### Figure 29.Enable/Disable Components

- 9. After performing the actions in step 7, you will see the schematic as shown in Figure 22.
- 10. Add one more LED by selecting the following schematic and right-clicking **Copy** and **Paste** as shown in Figure 30. Figure 30 Adding One More LED

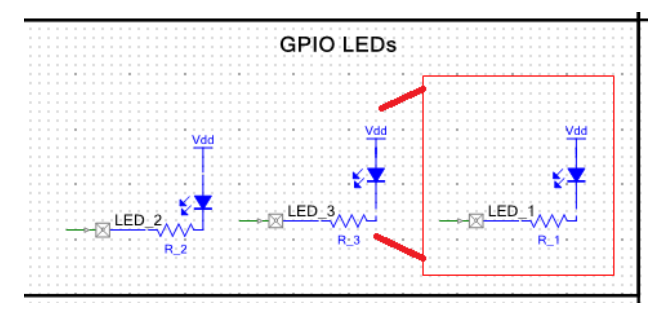

- 11. You can configure the Bluetooth Low Energy Component with the following properties by double-clicking on the Component as shown in Figure 31.
  - GAP peripheral role with Find Me Target (GATT server) configuration as shown in Figure 31
  - Services and characteristics for Find Me profile are shown in Figure 32 and can be left to default values
  - Limited advertisement mode with an advertising timeout of 30 seconds and fast advertisement interval of 20 to 30 ms as show in Figure 33

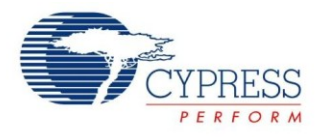

- GAP Device Name set to 'Find Me Target' and Appearance set to 'Generic Keyring' as shown in Figure 36
- GAP security set to least security configuration with no authentication or encryption as shown in Figure 37
   Figure 31. Bluetooth Low Energy Component General Configuration

| Profile:   | Find M         |      | •       |  |  |
|------------|----------------|------|---------|--|--|
| GAP role:  | e. Find M      | eral | Server) |  |  |
| Host Cont  | troller Mode   |      |         |  |  |
| UART co    | nfiguration    |      |         |  |  |
| Baud rate  | e (bps): 11520 | 0 🔻  |         |  |  |
| Data bits: | 8              |      |         |  |  |
| Parity:    | None           |      |         |  |  |
| Stop bits: | 1 bit          |      |         |  |  |
| Flow cont  | trol: RTS/C    | TS   |         |  |  |
|            |                |      |         |  |  |

Figure 32. Bluetooth Low Energy Component Profiles Configuration

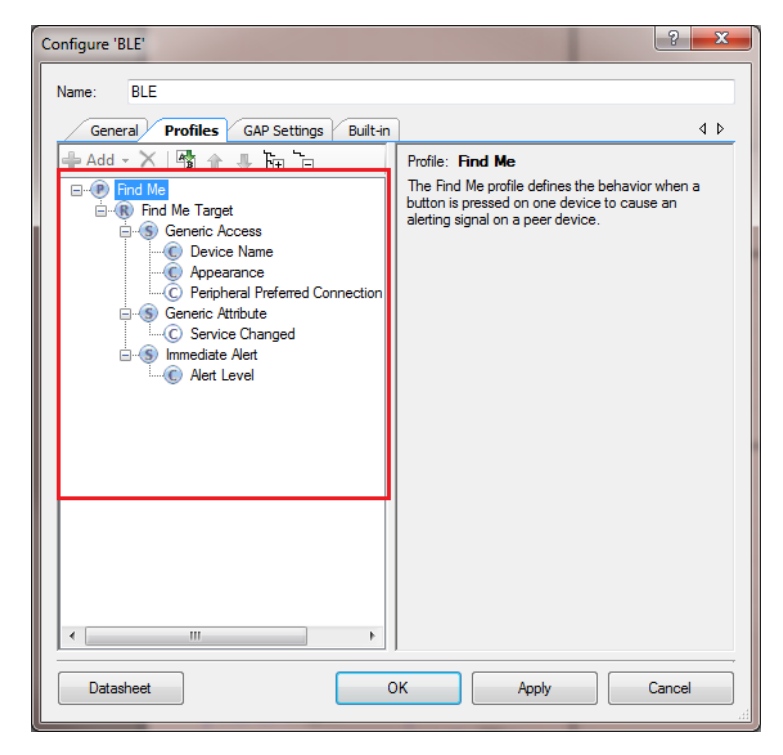

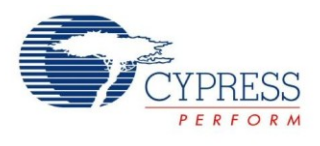

| onfigure 'BLE'<br>Name: BLE_1 | _                                       |                                            | ? ×  |
|-------------------------------|-----------------------------------------|--------------------------------------------|------|
| General Profiles GAP Se       | ttings Built-in                         |                                            | 4 ۵  |
| General                       | Discovery mode:                         | General 🗸                                  |      |
| Advertisement settings        | Advertising type:                       | Connectable undirected advertising         |      |
| Scan response packet          | Filter policy:                          | Scan request: Any   Connect request: Any 🔹 |      |
| Security                      | Advertising channel map:                | All channels 🔹                             |      |
|                               | Advertising interval                    |                                            |      |
|                               | Fast advertising interval:              |                                            |      |
|                               | Minimum (ms):                           | 20                                         |      |
|                               | Maximum (ms):                           | 30                                         |      |
|                               | Timeout (s):                            | 30                                         |      |
|                               | Slow advertising interva                | al:                                        | E    |
|                               | Minimum (ms):                           | 1000                                       | 11   |
|                               | Maximum (ms):                           | 10240                                      |      |
|                               | Timeout (s):                            | 150                                        | 11   |
|                               | Connection parameters                   |                                            |      |
|                               | Connection interval:                    |                                            |      |
|                               | Minimum (ms):                           | 7.5                                        | 11   |
|                               | Maximum (ms):                           | 50                                         |      |
|                               | Slave latency:                          |                                            |      |
| Restore Defaults              | Connection supervision<br>timeout (ms): |                                            | -    |
| Datasheet                     |                                         | OK Apply Can                               | icel |

Figure 33. Bluetooth Low Energy Component GAP Advertisement Settings

Figure 34. Bluetooth Low Energy Component GAP Advertisement Packet

| Configure 'BLE'         | And an other states of the states of the | ? ×                              |
|-------------------------|------------------------------------------|----------------------------------|
| Name: BLE_1             |                                          |                                  |
| General Profiles GAP Se | ttings Built-in                          | 4 ۵                              |
| General                 | Advertisement data settings:             | Advertisement packet:            |
| Advertisement settings  | Namo Valuo                               | Des                              |
|                         | Image Flags                              | AD Data 1: < <flags>&gt;</flags> |
| Scan response packet    | General discoverable mode                | Length                           |
|                         | BR/EDR not supported                     | ⊡ -< <flags>&gt;</flags>         |
|                         | Local Name                               | BR/EDR not suppor                |
|                         | TX Power Level                           | AD Data 2: << Complete lis       |
|                         | Slave Connection Interval Range          | Length                           |
|                         |                                          | Er << Complete list of 16-t      |
|                         | ······································   | Service: Immediate               |
|                         | Service Manager TK Value                 | [0]                              |
|                         |                                          |                                  |
|                         | Public Target Address                    |                                  |
|                         | Random Target Address                    | -                                |
|                         | Advertising Interval                     |                                  |
|                         | LE Bluetooth Device Address              |                                  |
|                         | ⊕ _ LE Role                              |                                  |
|                         | Manufacturer Specific Data               |                                  |
|                         |                                          |                                  |
|                         |                                          |                                  |
|                         |                                          |                                  |
| Restore Defaults        |                                          | 4 III >                          |
| Datasheet               | ОК                                       | Apply Cancel                     |

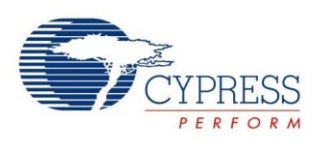

| Name: BLE_1             | In constance of                     | -                                                                       |           | ? ×  |
|-------------------------|-------------------------------------|-------------------------------------------------------------------------|-----------|------|
| General Profiles GAP Se | Scan response data settings:        | Scan response packet:                                                   |           | 4 Þ  |
| Peripheral role         | Name Value                          | Description                                                             | Value Ind | ev 🔺 |
| Advertisement packet    |                                     | E AD Data 1: ccl coal Na                                                |           |      |
| Scan response packet    |                                     | and Data I. CCCCal Na                                                   |           |      |
| ···· Security           | TX Power Level                      |                                                                         | 0x01 [0]  |      |
|                         | the Slave Connection Interval Range | -'F'                                                                    | 0x46 [2]  |      |
|                         | Service UUID                        |                                                                         | 0x69 [3]  |      |
|                         | + Service Data                      | -'n'                                                                    | 0x6E [4]  |      |
|                         | Service Manager TK Value            | 'd'                                                                     | 0x64 [5]  |      |
|                         |                                     |                                                                         | 0x20 [6]  |      |
|                         | Data Generic Keyring                | 'M'                                                                     | 0x4D [7]  |      |
|                         | Turing Turing August                | 'e'                                                                     | 0x65 [8]  |      |
|                         | Random Target Address               |                                                                         | 0x20 [9]  | =    |
|                         | Advertising Interval                | 'T'                                                                     | 0x54 [10] |      |
|                         | E LE Bluetooth Device Address       | ···'a'                                                                  | 0x61 [11] |      |
|                         | E Role                              | Y                                                                       | 0x72 [12] |      |
|                         | Manufacturer Specific Data          | 'g'                                                                     | 0x67 [13] |      |
|                         |                                     | 'e'                                                                     | 0x65 [14] |      |
|                         |                                     | ۲                                                                       | 0x74 [15] |      |
|                         |                                     | - AD Data 2: < <appeara< td=""><td>ice&gt;&gt;</td><td></td></appeara<> | ice>>     |      |
|                         |                                     | Length                                                                  | 0x03 [16] |      |
|                         |                                     | ⊡…< <appearance>&gt;</appearance>                                       | 0x19 [17] |      |
|                         |                                     | ⊡ ··Value: Generic                                                      | Keyring   |      |
| Restore Defaults        |                                     | [0]                                                                     | 0x40 [18] | -    |
| Datasheet               |                                     | OK Apply                                                                | Car       | icel |

Figure 35. Bluetooth Low Energy Component GAP Scan Response Packet

Figure 36. Bluetooth Low Energy Component GAP General Settings

| General Profiles GAP S                                                                                                | ettings Built-in                                                                 | ٩ ١                                                                                                    |
|----------------------------------------------------------------------------------------------------|----------------------------------------------------------------------------------|----------------------------------------------------------------------------------------------------|
| Peripheral role     Advertisement settings     Advertisement packet     Scan response packet     General     Security | Public device add<br>This device a<br>You can use<br>Device name:<br>Appearance: | ress (Company ID - Company assigned): 0x 004050-000000<br>ddess is used for development purposes.<br>SFLASH to atore the public device address for mass production.<br>Find Me Target<br>Generic Keyring |

Figure 37. Bluetooth Low Energy Component GAP Security Settings

| General Profiles GAP Se                                                                                                    | ettings Built-in                                                                                  |                                                                                                    |
|----------------------------------------------------------------------------------------------------|---------------------------------------------------------------------------------------------------|----------------------------------------------------------------------------------------------------|
| Ceneral     Ceneral     Ceneral     Ceneral     Adventisement settings     Adventisement packet     Scan response packet     Security | Security mode:<br>Security level:<br>I/O capabilities:<br>Pairing method:<br>Bonding requirement: | Mode 1         v           No Security (No authentication, No encryption)         v           No Input No Output         v           Just works         v           Bonding         v |
|                                                                                                    | Li ici yption key size (bytes).                                                                   |                                                                                                    |

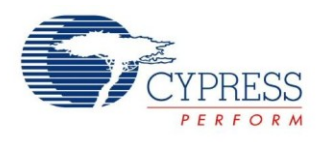

12. Double-click on LED1 and change the name to 'Advertising\_LED' for LED1 as shown in Figure 38. Similarly rename the other two LEDs as 'Disconnect\_LED' and 'Alert\_LED'. Configure the LED as Strong drive mode.

| Configure 'cy_pins'                                                                                                    | _                                                                                                    | _                                    | ? <mark>x</mark>                                                  |
|----------------------------------------------------------------------------------------------------|----------------------------------------------------------------------------------------------------|--------------------------------------|-------------------------------------------------------------------|
| Name:     Advertising_LED       Pins     Mapping       Number of pins:     1       [All pins]       Image: State of the state of the state of the | ilt-in<br>General Input<br>Type<br>Analog<br>Digital input<br>HW connection<br>Digital output<br>HW connection<br>Output enable<br>Bidirectional<br>Estemal terminal | Output<br>Drive mode<br>Strong drive | ↓ ▷ Initial drive state: Low (0) ▼ Min. supply voltage: Thot swap |
| Datasheet                                                                                                    | 0                                                                                                    | K Apply                              | Cancel                                                            |

Figure 38. Renaming a Pin Component

13. Double-click on SW1 and change the name to Wakeup\_SW. Configure the pin as interrupt as shown in Figure 39 and Figure 40.

Figure 39. Digital Input Pin Configuration

| Configure 'cy_pins'                       | And the second                                                                                                    | ? <mark>×</mark>                          |
|-------------------------------------------|----------------------------------------------------------------------------------------------------|-------------------------------------------|
| Name: Wakeup_SW Pins Mapping Clocking Bui | It-in                                                                                                    | 4 Þ                                       |
| Number of pins: 1 🛛 🗙 🖈                   |                                                                                                    |                                           |
| [All pins]                                | General Input Output Type Drive mode                                                                                                    | Initial drive state:                      |
|                                           | Poigtal input     Digital input     HW connection     Digital output     HW connection     Output enable     Bidirectional     External terminal | P Vio Vio Vio Vio Vio Vio Vio Vio Vio Vio |
| Datasheet                                 | ок                                                                                                    | Apply Cancel                              |

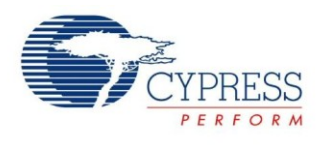

| Configure 'cy_pins'                      | ? 💌                                                                                                    |   |
|------------------------------------------|----------------------------------------------------------------------------------------------------|---|
| Name: Wakeup_SW Pins Mapping Clocking Bu | iltin d Þ                                                                                                    |   |
| Number of pins: 1 🛛 🗙 🖾 4                | * *                                                                                                    | 1 |
| [All pins]<br>└──⊠ Wakeup_SW_0           | General     Input     Output       Threshold:     CMOS     ▼       Interrupt:     Rising edge     ▼       Sync mode:     Double-sync     ▼       Imput buffer enabled     ▼ |   |
| Datasheet                                | OK Apply Cancel                                                                                                    | Ĵ |

Figure 40. Digital Input Pin Interrupt Configuration

14. Drag and drop an 'Interrupt' Component from the Component Catalog. Change the name to 'Wakeup\_Interrupt' and wire it to the Wakeup\_SW pin's "irq" output as Figure 41 , Figure 42, and Figure 43 show.

Figure 41. Location of the Interrupt Component

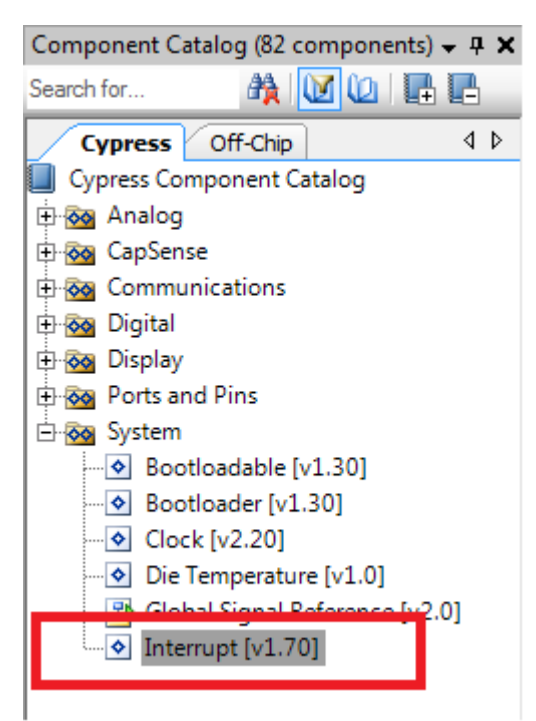

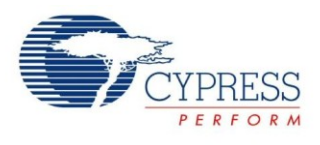

| Configure 'cy_isr' |               |    |       |       |     | 2 <b>x</b> |
|--------------------|---------------|----|-------|-------|-----|------------|
| Name: Wake         | eup_Interrupt |    |       |       |     |            |
| Basic Bu           | uilt-in       |    |       |       |     | 4 Þ        |
| Parameter          |               |    | Value |       |     |            |
| InterruptType      | DERIVED       |    |       |       |     |            |
|                    |               |    |       |       |     |            |
|                    |               |    |       |       |     |            |
|                    |               |    |       |       |     |            |
|                    |               |    |       |       |     |            |
|                    |               |    |       |       |     |            |
| Parameter Infom    | nation        |    |       |       |     |            |
|                    |               |    |       |       |     |            |
|                    |               |    |       |       |     |            |
| Datasheet          |               | ОК |       | Apply | Can | cel        |
|                    |               |    |       |       |     |            |

Figure 42. Renaming the Interrupt Component

### Figure 43 Wiring the Interrupt and Pin Component

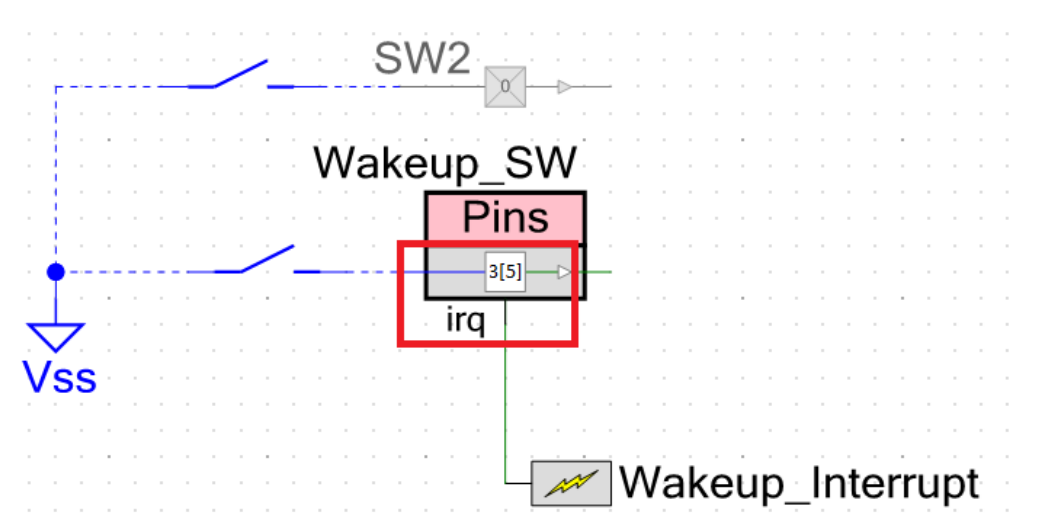

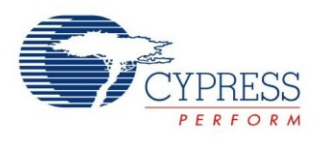

15. To assign pins to the LEDs and button, open the file My\_First\_Project.cydwr (Design-Wide Resource file) from "Workspace Explorer" and click the **Pins** tab. You can use this tab to select the device pins for the outputs (Advertising\_LED, Disconnect\_LED, and Alert\_LED) and Wakeup\_SW for input as Figure 44 shows. The following pin assignment is made with respect to the CY8CKIT-042 BLE pioneer kit and the CYBLE-022001-EVAL board connections. The LEDs on the CY8CKIT-042 BLE baseboard are mapped to P3[6] (green), P3[7] (blue), and P2[6] (red) on the Pioneer kit baseboard. These baseboard connections correspond to connections P3[6] (green), P3[7] (blue), and P3[4] (red) of the CYBLE-022001-EVAL module. The LEDs are Active low. Wakeup\_SW is mapped to P2[7] of the Pioneer Kit baseboard, which is P3[5] of the CYBLE-022001-EVAL module. Refer to CYBLE-022001-EVAL Connections to CY8CKIT-042-BLE for details on the EZ-BLE PRoC Module Evaluation board connections.

Figure 44.Pin Selection

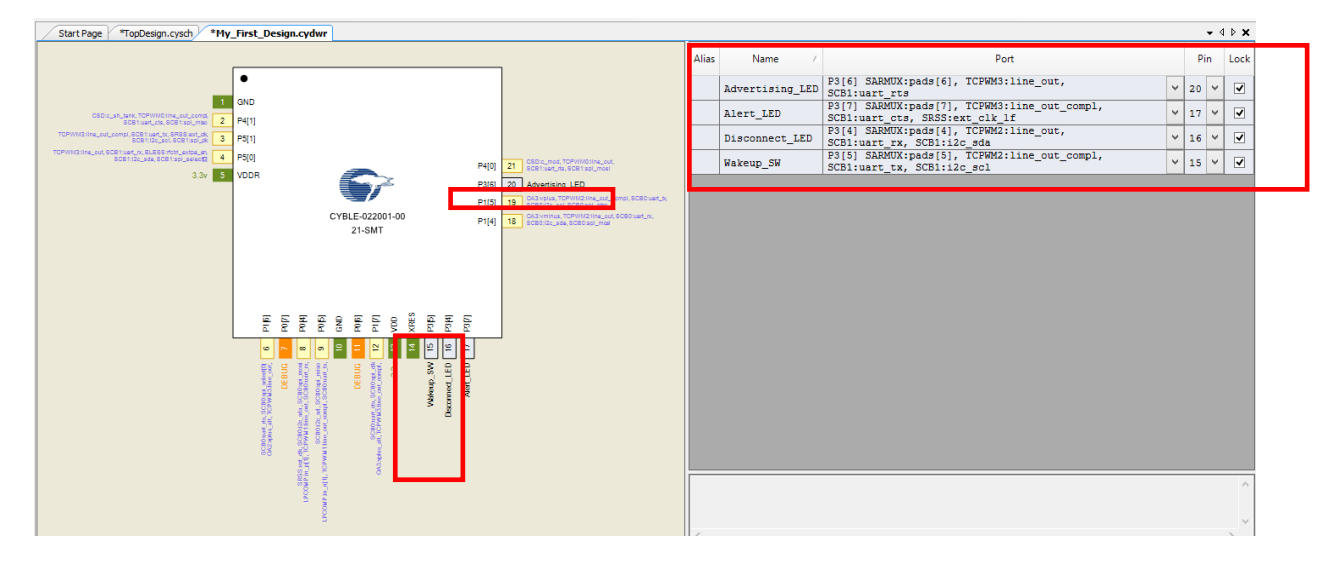

16. Select **Generate Application** from the Build menu. Notice in the **Workspace Explorer** window that PSoC Creator automatically generates source code files for the Bluetooth Low Energy, Clock, and Digital Output/Input Pin Components, as Figure 45 shows.

Figure 45. Generated Source Files

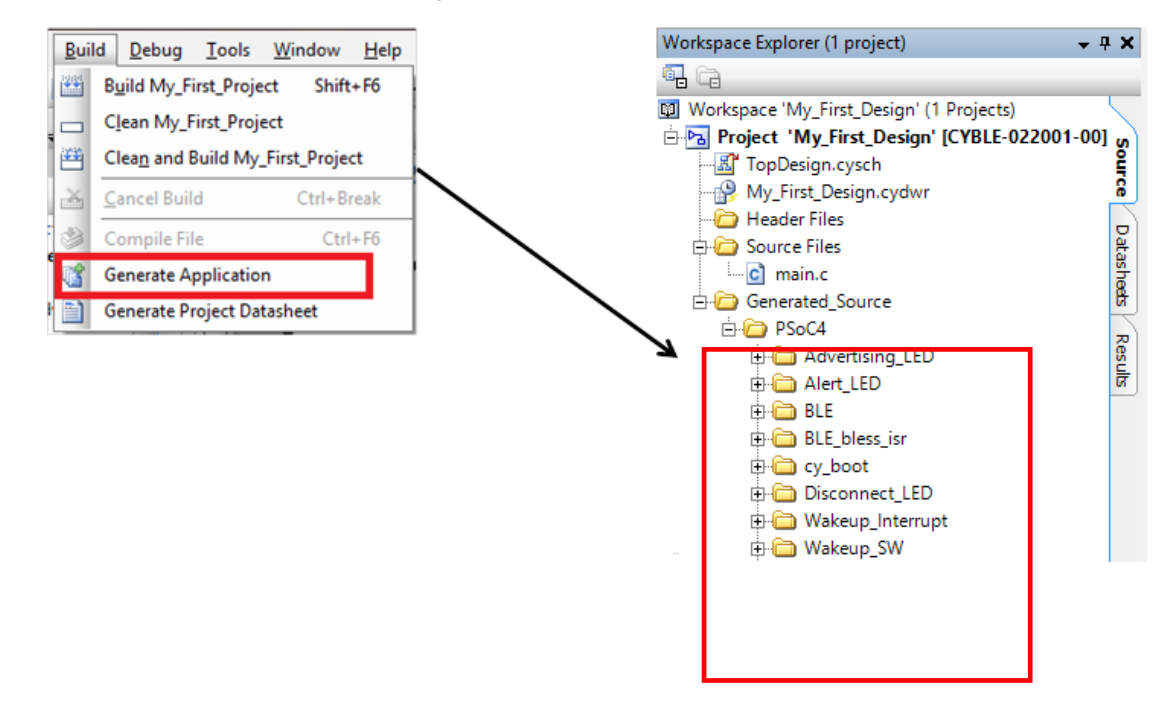

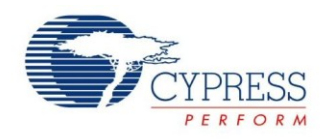

#### Write the Application Code

The *main.c* file in the workspace has a template for the main program function. The following main firmware blocks are required for designing any BLE standard profile applications using PSoC Creator:

- System initialization
- Bluetooth Low Energy stack event handler
- Bluetooth Low Energy service-specific event handler
- Main loop and low power implementation

This section discusses details of these blocks with respect to the design configured in the previous section.

#### System Initialization

When the EZ-BLE PRoC Module is reset or wakes up from the hibernate mode, the firmware needs to perform initialization, which includes platform initialization, enabling global interrupts, and initializing/starting the BLE Component. Figure 46 shows the flowchart for system initialization.

As a part of the BLE Component initialization, you must pass the event handler function that will be called to receive events from the BLE stack. The BLE stack event handler shown in Figure 49 is registered as part of the BLE initialization. If the BLE Component initializes successfully, the firmware registers the event handler that will be called to receive IAS events and switches control to the main loop thread.

Figure 47 shows the firmware source code for system initialization.

Figure 46. System Initialization Flowchart

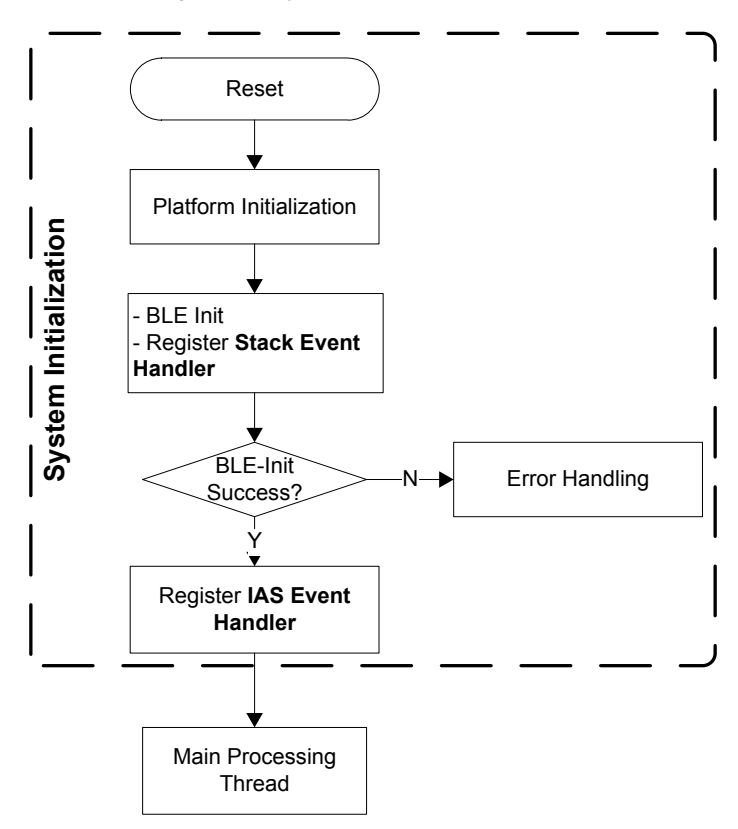

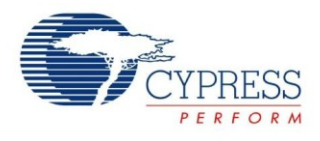

Figure 47. System Initialization Firmware

```
CYBLE_API_RESULT_T apiResult;
CYBLE_STATE_T bleState;
/* Enable Global Interrupts */
CyGlobalIntEnable;
/* Start the BLE component and register a stack callback
routine */
apiResult = CyBle_Start(StackEventHandler);
if(apiResult != CYBLE_ERROR_OK)
{
    /* BLE stack initialization failed, check
    your configuration */
    CYASSERT(0);
}
/* Register service specific callback routine for IAS */
CyBle_IasRegisterAttrCallback(IasEventHandler);
```

#### **BLE Stack Event Handler**

The BLE stack within the BLE Component generates a list of events to provide the BLE interface status and data to the application firmware through the BLE stack event handler registered during the CyBle\_Start API call. The event handler must handle basic events from the stack and configure the stack with the application information to successfully establish and maintain the BLE link. For the 'Find Me' application that you are creating, the BLE stack event handler must process all the events described in Table 5. The flow chart and the firmware for handling the BLE stack events are shown in Figure 48 and Figure 49.

| Table 5. | Bluetooth L | ow Enerav | Stack Events |
|----------|-------------|-----------|--------------|
|----------|-------------|-----------|--------------|

| BLE Stack Event Name              | Event Description                                                                           | Event Handler Action                                                                        |
|-----------------------------------|---------------------------------------------------------------------------------------------|---------------------------------------------------------------------------------------------|
| CYBLE_EVT_STACK_ON                | Bluetooth Low Energy firmware stack<br>within the BLE Component initialized<br>successfully | Start Advertisement and reflect advertisement state on the LEDs                             |
| CYBLE_EVT_GAP_DEVICE_DISCONNECTED | Bluetooth Low Energy link is disconnected from the peer device                              | Start re-advertisement and reflect advertisement state on the LEDs                          |
| CYBLE_EVT_GAP_DEVICE_CONNECTED    | Bluetooth Low Energy link is<br>established with the peer device                            | Update the Bluetooth Low<br>Energy link state on the LEDs                                   |
| CYBLE_EVT_TIMEOUT                 | Bluetooth Low Energy stack generic timeout event                                            | Configure the device in hibernate<br>mode if you received an<br>advertisement timeout event |

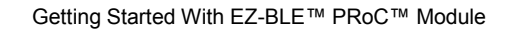

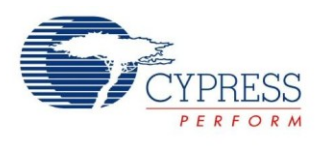

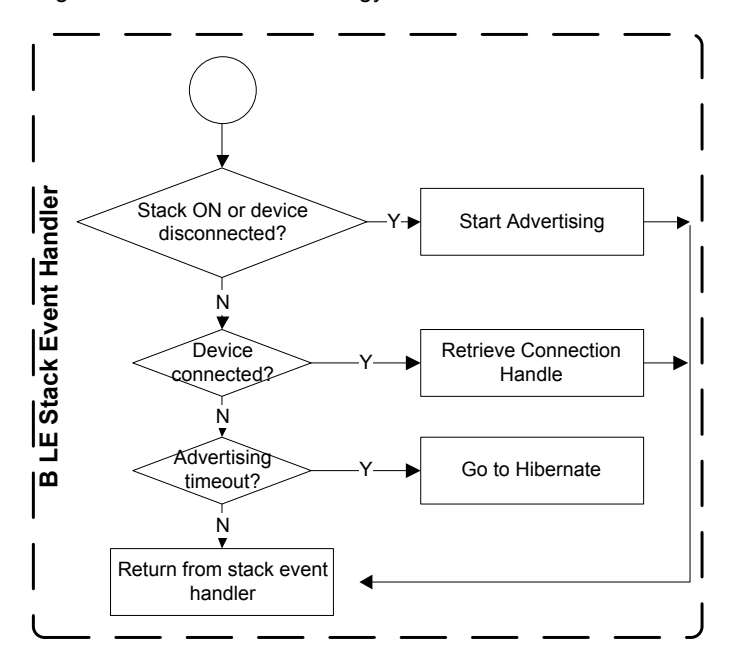

Figure 48. Bluetooth Low Energy Stack Event Handler Flow Chart

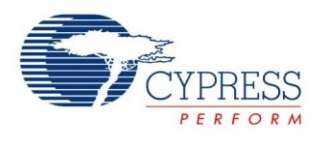

Figure 49. Bluetooth Low Energy Stack Event Handler Firmware

```
#define LED ON
                           (Ou)
#define LED OFF
                          (lu)
extern CYBLE GAPP DISC PARAM T cyBle discoveryParam;
extern CYBLE GAPP DISC MODE INFO T
cyBle discoveryModeInfo;
void StackEventHandler(uint32 event, void* eventParam)
{
 switch(event)
 {
   case CYBLE EVT STACK ON:
   case CYBLE_EVT_GAP_DEVICE DISCONNECTED:
     /* Start BLE advertisement for 30 seconds and update link
      * status on LEDs */
     CyBle GappStartAdvertisement();
     Advertising LED Write(LED ON);
     Disconnect LED Write(LED ON);
     Alert LED Write (LED OFF)
       break;
   case CYBLE EVT GAP DEVICE CONNECTED:
     /* BLE link is established */
     Advertising LED Write (LED OFF);
     Disconnect LED Write (LED OFF);
       break;
```

```
case CYBLE EVT TIMEOUT:
      if(*(uint8 *) eventParam == CYBLE GAP ADV MODE TO)
      {
         /* Advertisement event timed out, go to low power
          * mode (Hibernate mode) and wait for an external
          * user event to wake up the device again */
         Advertising LED Write (LED OFF);
         Disconnect LED Write (LED OFF);
         Alert LED Write (LED OFF);
         Wakeup SW ClearInterrupt();
         Wakeup Interrupt ClearPending();
         Wakeup Interrupt Start();
         CySysPmHibernate();
      }
       break;
default:
       break;
  }
}
```

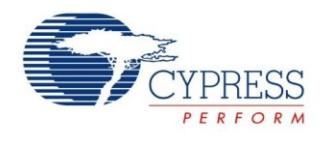

#### Bluetooth Low Energy Service Specific Event Handler

The BLE Component also generates events corresponding to each of the services supported by your design through the service event handler that was registered in the initialization section of the code (IasEventHandler in this example). For the 'Find Me' application that you are creating, the BLE Component will generate Immediate Alert Service (IAS) events that will let the application know if the 'Alert Level' characteristic has been updated with a new value. Figure 50 and Figure 51 show the flow chart and firmware for handling BLE IAS events.

Figure 50. Bluetooth Low Energy IAS Event Handler Flowchart

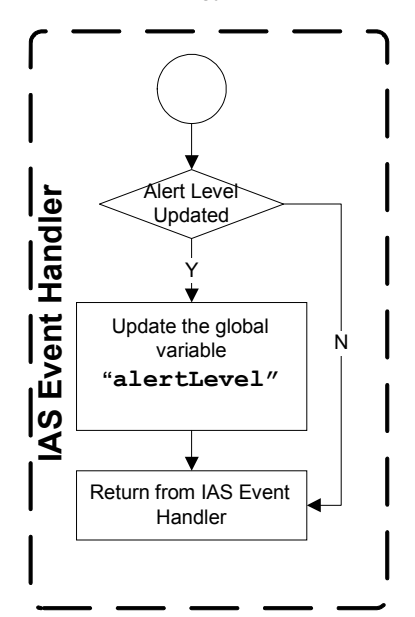

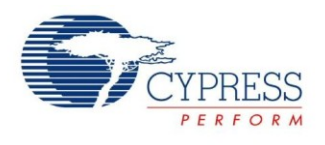

Figure 51. Bluetooth Low Energy IAS Event Handler Firmware

```
#define NO ALERT
                         (0u)
#define MILD ALERT
                         (1u)
#define HIGH ALERT
                         (2u)
#define BLINK TIMEOUT
                         (100u)
#define LED NO ALERT
                         (200u)
#define LED MILD ALERT
                         (100u)
#define LED HIGH ALERT
                         (0u)
uint8 alertLevel;
void IasEventHandler(uint32 event, void* eventParam)
{
  /* Alert Level Characteristic write event */
  if (event == CYBLE EVT IASS WRITE CHAR CMD)
  {
    /* Data structure that is returned as eventParam */
    CYBLE IAS CHAR VALUE T *charValue =
                      (CYBLE IAS CHAR VALUE T *) eventParam;
    /* Extract Alert Level value from the data structure */
    alertLevel = *((charValue->value->val));
  }
```

#### Main Loop and Low Power Operation

The main loop firmware in your design must periodically service the BLE stack processing event and configure the BLESS block and the EZ-BLE PRoC Module system into the Low Power mode between connection intervals. Figure 52 and Figure 53 show the main loop flowchart and firmware.

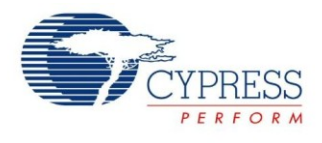

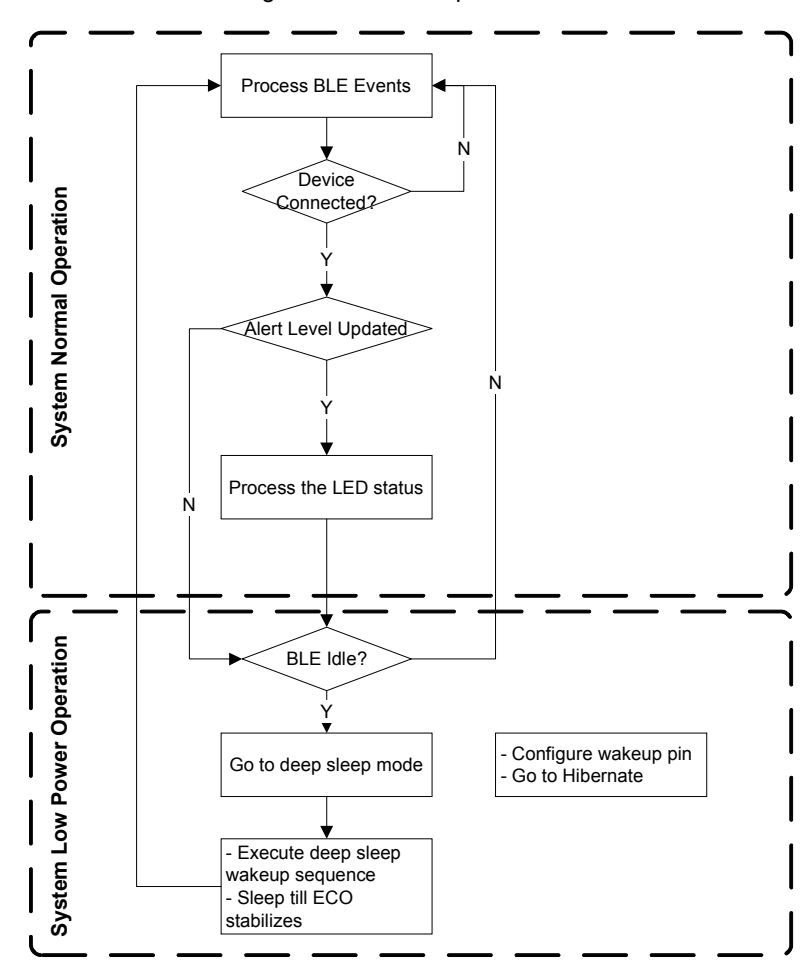

Figure 52. Main Loop Flowchart

Figure 53. Firmware Main Loop

```
for(;;)
{
    /* Single API call to service all the BLE stack events. Must be
    * called at least once in a BLE connection interval */
    CyBle_ProcessEvents();

    if(CYBLE_STATE_CONNECTED == CyBle_GetState())
    {
      static uint8 blinkTimeout = BLINK_TIMEOUT;

      /* Update Alert LED status */
      switch(alertLevel)
      {
         case NO_ALERT:
         Alert_LED_Write(LED_OFF);
         break;
    }
}
```

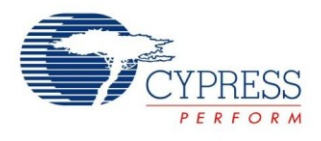

```
case MILD ALERT:
          if(--blinkTimeout == 0)
          {
            Alert LED Write (Alert LED Read() ^ 0x01);
            blinkTimeout = BLINK TIMEOUT;
          }
        break;
        case HIGH ALERT:
          Alert LED Write (LED ON);
        break;
        default:
       break;
     }
      bleState = CyBle GetState();
       if (bleState != CYBLE STATE STOPPED &&
       bleState != CYBLE STATE INITIALIZING)
       {
       /* Configure BLESS in DeepSleep mode */
       CyBle EnterLPM(CYBLE BLESS DEEPSLEEP);
       /* Configure PRoC BLE system in sleep mode */
       CySysPmSleep();
       /* BLE link layer timing interrupt will wake up the system */
    }
  }
}
```

#### **Building and Generating Hex File**

Compile and Build the project by choosing **Build > Build My\_First\_Project** as shown in Figure 54.

 Build
 Debug
 Tools
 Window
 Help

 Build
 My\_First\_Project
 Shift+F6

 Clean
 My\_First\_Project

 Clean
 and Build
 My\_First\_Project

 Clean
 and Build
 My\_First\_Project

 Clean
 and Build
 My\_First\_Project

 Clean
 and Build
 My\_First\_Project

 Cancel Build
 Ctrl+Break

 Compile File
 Ctrl+F6

 Generate
 Application

 Generate
 Project

Figure 54 Compiling the Project

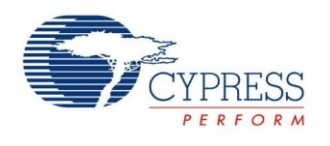

#### **Program the Device**

This section shows how to program the device. If you are using a development kit with a built-in programmer, connect the kit board to your computer using the USB cable. For other kits, refer to the kit user guide.

If you are developing on your own hardware, you need a hardware debugger, for example, a Cypress CY8CKIT-002 MiniProg3.

1. Select the PSoC Creator menu item **Debug > Select Debug Target**, as Figure 55 shows.

Figure 55. Selecting Debug Target

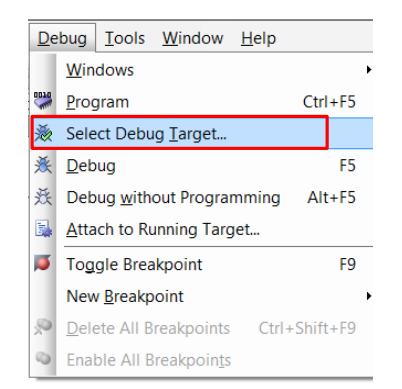

2. In the Select Debug Target dialog box, click Port Acquire, and then click Connect, as Figure 56 shows. Click OK to close the dialog box.

Figure 56. Connecting to a Device

| Select Debug Tar             | get ? ×                                                                                                    |
|------------------------------|----------------------------------------------------------------------------------------------------|
| E-∑ KitProg/0915022A011A3400 | PRoC BLE CYBLE-022001-00                                                                                            |
| PRoC BLE CYBLE-022001-00     | PRoC BLE (ARM CM0)<br>Silicon ID: VodBB11477<br>Cypress ID: Ex0E50119E<br>Revision: PRODUCTION<br>Target unacquired |
| Show all targets             | Connect                                                                                                    |
|                              | ОК                                                                                                    |

 Choose the Debug > Program to program the device with the project, as Figure 57 shows.

Figure 57. Programming the Device

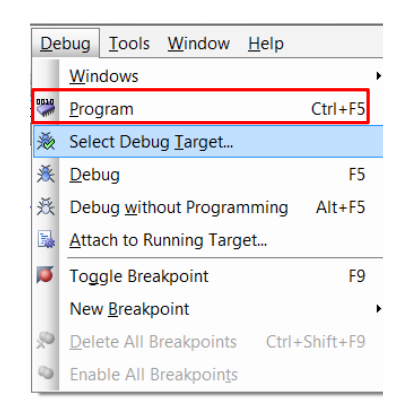

 You can view the programming status on the PSoC Creator status bar (lower-left corner of the window), as Figure 58 shows,

Figure 58. Programming Status

|        | 0            |      | • | 0 |  |
|--------|--------------|------|---|---|--|
|        |              |      |   |   |  |
|        |              |      |   |   |  |
|        |              |      |   |   |  |
|        | 4            |      |   |   |  |
|        |              |      |   |   |  |
|        | Page 1       |      |   |   |  |
|        |              |      |   |   |  |
|        |              |      |   |   |  |
| Progra | amming - Era | sing |   |   |  |
|        |              |      |   |   |  |

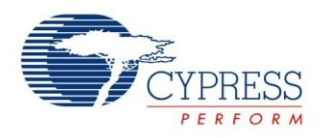

#### My First EZ-BLE PRoC Module Design – Shortcut

Download the example project from AN94020 – Getting Started with PRoC BLE and follow these steps to quickly generate the example project described in the previous pages.

- 1. Download the AN94020.zip package from the AN94020 web page.
- 2. Extract the contents to a destination directory on your PC.
- 3. Locate My\_First\_Project.cywrk (PSoC Creator Workspace) and open it with PSoC Creator 3.1 SP2 or newer.
- 4. Right-click the project name and select Device Selector, as shown in Figure 59.

Figure 59. Device Selector Option in the Example Project

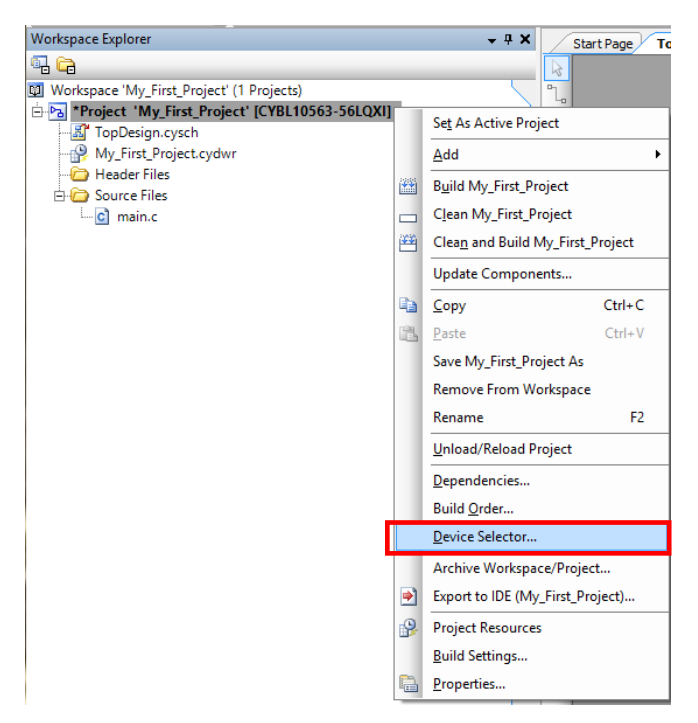

- 5. Locate CYBLE-022001-00 from the **Device Selector**, as shown in Figure 25, and select **OK**. You will see that the part number associated with your project will change to display the CYBLE-022001-00 part number.
- 6. Double-click My\_First\_Project.cydwr in the Workspace Explorer, as shown in Figure 60.

Figure 60. Selecting My\_First\_Project.cydwr

| Workspace Explorer (1 project)                    |
|---------------------------------------------------|
| 🗣 G                                               |
| Workspace 'My_First_Project' (1 Projects)         |
| 🖻 📴 *Project 'My_First_Project' [CYBLE-022001-00] |
| - 📓 TopDesign.cysch                               |
|                                                   |
|                                                   |
| 🗄 🧰 Source Files                                  |
| main.c                                            |

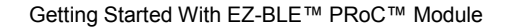

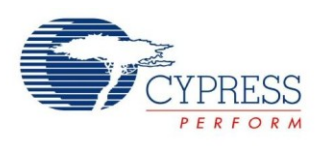

7. When the pin assignment table is displayed, you will notice that two of the connections have been unassigned. This is due to the limited I/O supported on the EZ-BLE PRoC Module. Both 'Disconnect\_LED' and 'Wakeup\_SW' will be shown as unassigned.

| Alias | Name 🛆          | Port                                                                           |   | Pin |   | Lock |
|-------|-----------------|--------------------------------------------------------------------------------|---|-----|---|------|
|       | Advertising_LED | P3[6] SARMUX:pads[6], TCPWM3:line_out,<br>SCB1:uart_rts                        | ~ | 20  | * | ✓    |
|       | Alert_LED       | P3[7] SARMUX:pads[7], TCPWM3:line_out_compl,<br>SCB1:uart cts, SRSS:ext clk lf | ~ | 17  | ~ | ✓    |
|       | Disconnect_LED  |                                                                                | ¥ |     | ~ |      |
|       | Wakeup_SW       |                                                                                | ¥ |     | ~ |      |

- 8. To complete the assignments, assign P3[4] to 'Disconnect\_LED' and P3[5] to 'Wakeup\_SW'. These connections can be determined through checking the CY8CKIT-042-BLE and CYBLE-022001-EVAL schematics.
- 9. Build the application as shown in Figure 54.
- 10. Program the CYBLE-022001-EVAL as shown in Figure 57.
- 11. Proceed to the next section to test your design.

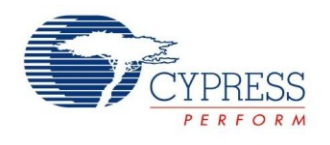

#### **Test Your Design**

This section describes how to test your BLE design using the CySmart PC application and BLE Pioneer Kit or BLE Pioneer Kit and mobile apps. The setup for testing your design using the BLE Pioneer Kit is shown in Figure 61.

Figure 61. Pioneer Kit and CySmart Bluetooth Low Energy Setup

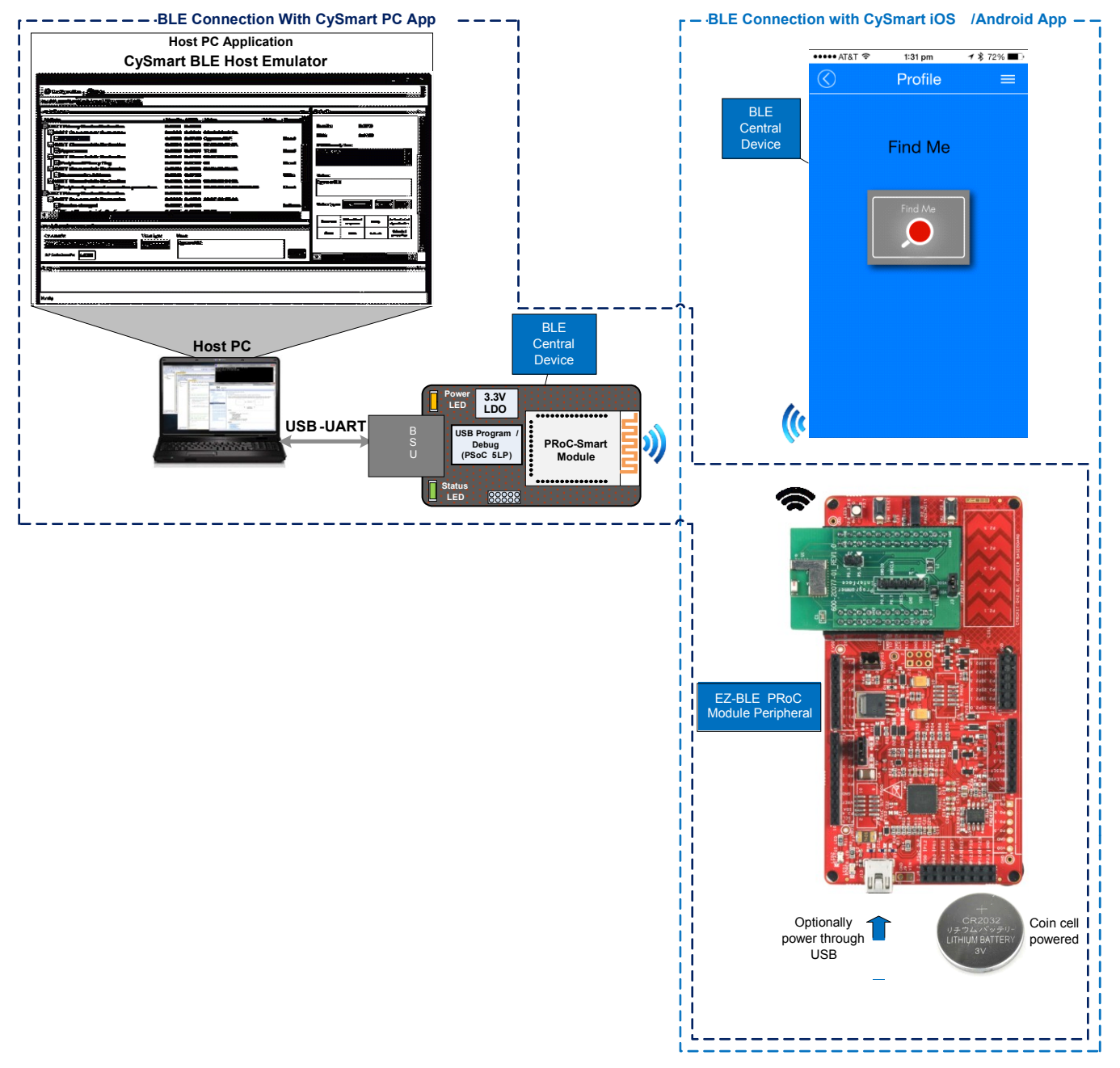

#### Using the CySmart PC application

- 1. Connect the BLE USB dongle to your Windows machine. Wait for the driver installation to complete.
- Launch the CySmart PC application by right-clicking on BLE Component > Launch CySmart in the project as shown in Figure 62; it should automatically detect the BLE USB dongle. If not, click the Refresh button in the Select BLE Dongle Target window. Click Connect as shown in Figure 63.

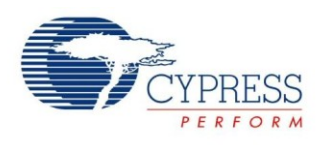

|                                       | BLE      |                                                                                                    |                 |
|---------------------------------------|----------|----------------------------------------------------------------------------------------------------|-----------------|
| Ľ                                     | *        | Cu <u>t</u>                                                                                                    | Ctrl+X          |
| ·                                     | C)       | <u>C</u> opy                                                                                                    | Ctrl+C          |
| •                                     | ĽĽ.      | <u>P</u> aste                                                                                                    | Ctrl+V          |
|                                       | $\times$ | <u>D</u> elete                                                                                                    | Del             |
| ÷                                     |          | Select <u>A</u> ll                                                                                                    | Ctrl+A          |
|                                       |          | Zoom                                                                                                    | •               |
|                                       |          | Shape                                                                                                    | •               |
|                                       |          | Configure                                                                                                    |                 |
|                                       |          |                                                                                                    |                 |
| •                                     | 9        | Launch CySmart                                                                                                    |                 |
| •                                     | 9        | Launch CySmart<br>Open API Documenta                                                                                                    | tion            |
| ·<br>·                                | 9        | Launch CySmart<br>Open API Documenta<br>Disab <u>l</u> e                                                                                         | tion            |
| · · · · · · · · · · · · · · · · · · · | <u>e</u> | Launch CySmart<br>Open API Documenta<br>Disab <u>l</u> e<br>Open Datasheet                                                                       | tion            |
| · · · · · · · · · · · · · · · · · · · | <b>9</b> | Launch CySmart<br>Open API Documenta<br>Disab <u>l</u> e<br>Open Datasheet<br>Find Example Project.                                              | tion            |
|                                       | <b>9</b> | Launch CySmart<br>Open API Documenta<br>Disab <u>l</u> e<br>Open Datasheet<br>Find Example Project<br>Open Component We                          | tion<br>.b Page |
|                                       |          | Launch CySmart<br>Open API Documenta<br>Disable<br>Open Datasheet<br>Find Example Project<br>Open Component We<br>Launch Tuner                   | tion<br>.b Page |
|                                       |          | Launch CySmart<br>Open API Documenta<br>Disable<br>Open Datasheet<br>Find Example Project<br>Open Component We<br>Launch Tuner<br>Generate Macro | tion<br>b Page  |

#### Figure 62. Launching CySmart Application.

Figure 63. CySmart BLE Dongle Selection

| Select BLE Dongle Target    |                                          | 8 ×                    |
|-----------------------------|------------------------------------------|------------------------|
| ⊡-Supported targets         | Details                                  |                        |
| Cypress BLE Donale (COM35)  | Manufacturer:                            | Cypress Semiconductors |
|                             | Product:                                 | Cypress BLE Dongle     |
|                             | Firmware version:                        | 0.1.0.13               |
|                             | Hardware version:                        | 1.0.0.0                |
|                             | Description:                             |                        |
|                             | The device supports<br>GATT client roles | BLE GAP Central and    |
|                             |                                          |                        |
|                             |                                          |                        |
| Show only supported devices |                                          |                        |
| Refresh                     |                                          | Connect Close          |

3. Select the Configure Master Settings menu item and restore the values to their default settings, as shown in Figure 64.

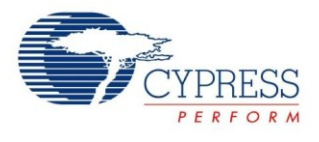

Figure 64. CySmart Master Settings Configuration

| CySmart 1.0<br>File Help<br>Si Select Dongle P Configure Master<br>Discovered devices                                                                                                    | er Settings Manage PSMs 🖞 Di                                                                                                    | isconnect                                                                                               |
|----------------------------------------------------------------------------------------------------|----------------------------------------------------------------------------------------------------|----------------------------------------------------------------------------------------------------|
| Image: Start Scan         Image: Connect         Image: Add in the start of the start of the s | to Whitelist<br>oth Address Address Type RSSI                                                                                                    | Advertisement Type Connected                                                                            |
| Settings     Aster Configuration     Overice     Scan Parameters     Gonnection Parameters     Others                                                                                                    | Connection Parameters<br>Connetion Interval Maimum<br>Connection Interval Maimum<br>Own Bluetooth Address Type<br>Supervision Timeout<br>Minimum Connection Length<br>Maximum Connection Length<br>Connection Initiator Filter Policy<br>Scan Interval<br>Scan Window | 7.5 ms<br>7.5 ms<br>Public<br>0<br>100 ms<br>0 ms<br>0 ms<br>0 ms<br>(gnore Whitelist<br>10 ms<br>10 ms |
| Restore Connection Parameters Def                                                                                                    | Minimum required connection interval                                                                                                    | OK Close                                                                                                |

- 4. Press the reset or SW1 button on the BLE Pioneer Kit to start the BLE advertisements from your design.
- 5. In the CySmart application, click the **Start Scan** button. Your device (BLE Peripheral) name should appear in the 'Discovered devices' list.
- 6. Click **Stop Scan** and then click **Connect** to establish a BLE connection between the CySmart tool and your device, as shown in Figure 65.

#### Figure 65. Connect with CySmart PC Application

| S CySmart 1.0                                                                                                    |                                       |
|----------------------------------------------------------------------------------------------------|---------------------------------------|
| <u>F</u> ile <u>H</u> elp                                                                                                    |                                       |
| 🚷 Select Dongle 🥒 Configure Master Settings 🛛 Manage PSMs 👹 Disconnect                                                                          |                                       |
| Master                                                                                                    |                                       |
| Discovered devices                                                                                                    |                                       |
| 🚫 S <u>t</u> op Sca 👹 C <u>o</u> nnect 📳 Add to Whitelist                                                                                       | Advertisement data Scan response data |
| # Device Bluetooth Address Address Type RSSI Advertisement T                                                                                    | E+ E-                                 |
| 1 Find Me Target 74:30:F5:50:A0:00 Public -44 dBm Connectable un                                                                                | Lescription                           |
|                                                                                                    |                                       |
|                                                                                                    | ···· Length of this data              |
| Whitelist                                                                                                    |                                       |
| Add Remove Clear All Crefresh                                                                                                    | 4                                     |
| H Bluet-sth Address Address Tars Bandrad                                                                                                    | Raw Data                              |
| H Bluetooth Address Address Type Bonded                                                                                                    | 02:01:06:03:02:18                     |
|                                                                                                    |                                       |
|                                                                                                    |                                       |
| Clear Log 🔛 Save Log                                                                                                    |                                       |
| [01:33:48:493] : BD Address: 74:30:F5:50:A0:00:000<br>[01:33:48:493] : Advertisement Event Data: 0F:09:46:69:6E:64:20:4D:65:20:54:61:72:67:65:7 | 4:03:19:40:02                         |
| [01:33:48:493] : RSSI: 0xD4                                                                                                    | -                                     |
| Scanning for BLE devices                                                                                                    |                                       |

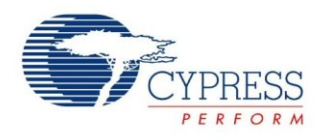

 Once connected, discover all the attributes on your design from the CySmart application, as shown in Figure 66 Figure 66. Discover Attributes

| File        | Help                                                 |  |  |                  |    |  |
|-------------|------------------------------------------------------|--|--|------------------|----|--|
| 😵 Sele      | 😵 Select Dongle 🥒 Configure Master Settings Ma       |  |  |                  |    |  |
| Master      | Master Find Me Target [74:30:F5:50:A0:00]            |  |  |                  |    |  |
| Attribute   | Attributes                                           |  |  |                  |    |  |
| 🕘 Disc      | 💽 Discover All Attributes 🛛 💽 Enable All Notificatio |  |  |                  |    |  |
| Handle UUID |                                                      |  |  | UUID Description | Va |  |
|             |                                                      |  |  |                  |    |  |
|             |                                                      |  |  |                  |    |  |

8. Select the 'Alert Level' characteristic and write a value of 0, 1, or 2 to Alert Level characteristic under the IAS as Figure 67 shows. Observe that the state of the LED on your device change based on your Alert Level characteristic configuration.

Figure 67. Alert Notification

| S CySmart 1.0                        | -              | or one last in succession of                   |                           |                    |   |                                 |                                |
|--------------------------------------|----------------|------------------------------------------------|---------------------------|--------------------|---|---------------------------------|--------------------------------|
| <u>F</u> ile <u>H</u> elp            |                |                                                |                           |                    |   |                                 |                                |
| 🚷 Select Dongle 🥒 Co                 | onfigure Ma    | ster Settings 🛛 Manage PSMs 👌 <u>D</u> isconne | ct                        |                    |   |                                 |                                |
| Master Find Me Target [              | C7:7E:54:50:A  | 40:00]                                         |                           |                    |   |                                 |                                |
| Attributes                           |                |                                                |                           |                    |   | Attribute Details Send Commands |                                |
| 🔇 Discover All Attribute             | es 🛛 🞯 Disa    | ble All Notifications  i Read All Characte     | ristics 🔄 Pair            | View: Category 👻 🖬 | Ŧ | Handle: 0x000E                  |                                |
| Handle                               | UUID           | UUID Description                               | Value                     | Properties         | ^ | UUID: 0x2A06                    |                                |
| 🕀 Characteristic [                   | Declaration: D | levice Name                                    |                           |                    |   | UUID Description: Alert Level   |                                |
| ⊡- 0x0002                            | 0x2803         | Characteristic Declaration                     | 02:03:00:00:2A            |                    |   | Value                           |                                |
| 0×0003                               | 3 0x2A00       | Device Name                                    |                           | 0x02               |   | 1                               | · · ·                          |
| Characteristic [                     | Declaration: A | ppearance                                      |                           |                    |   |                                 | -                              |
|                                      | 0x2803         | Characteristic Declaration                     | 02:05:00:01:2A            |                    |   |                                 | kead Valuel                    |
| 0×0005                               | 5 0x2A01       | Appearance                                     |                           | 0x02               |   |                                 | white value without response - |
| - Characteristic [                   | Declaration: P | eripheral Preferred Connection Parameters      |                           |                    |   | Properties Enabled              |                                |
| ⊡- <b>0</b> ×0006                    | 0x2803         | Characteristic Declaration                     | 02:07:00:04:2A            |                    |   | Broadcast                       |                                |
| 0x0007                               | 7 0x2A04       | Peripheral Preferred Connection Parameters     |                           | 0x02               |   | Read                            |                                |
| Primary Service Declar               | ation: Generic | : Attribute                                    |                           |                    |   | Write without response          |                                |
| Ė- 0x0008                            | 0x2800         | Primary Service Declaration                    | 01:18 (Generic Attribute) |                    | Ξ | Write                           | =                              |
| 🖻 Characteristic [                   | Declaration: S | ervice Changed                                 |                           |                    |   | Notify                          |                                |
| ⊡- 0x0009                            | 0x2803         | Characteristic Declaration                     | 22:0A:00:05:2A            |                    |   | Indicate                        |                                |
| 0x000/                               | A 0x2A05       | Service Changed                                |                           | 0x22               |   | Authenticated signed writes     |                                |
| 0×000E                               | 3 0x2902       | Client Characteristic Configuration            | 02:00                     |                    |   | Extended properties             | -                              |
| Primary Service Declar               | ation: Immedia | ate Alert                                      |                           |                    |   |                                 |                                |
|                                      | 0x2800         | Primary Service Declaration                    | 02:18 (Immediate Alert)   |                    |   |                                 |                                |
| - Characteristic                     | Declaration: A | lert Level                                     |                           |                    |   |                                 |                                |
| 0x000D                               | 0x2803         | Characteristic Declaration                     | 04-0E-00-06-2A            |                    |   |                                 |                                |
| L 0×0008                             | E 0x2A06       | Alert Level                                    |                           | 0x04               | - |                                 |                                |
| Attributes LZCAF Chann               | leis           |                                                |                           |                    |   |                                 |                                |
| Log                                  |                |                                                |                           |                    |   |                                 |                                |
| 💼 <u>C</u> lear Log 🔡 <u>S</u> ave L | og             |                                                |                           |                    |   |                                 |                                |
| [16:31:19:422] : Attribut            | e Handle: 0x0  | 2008                                           |                           |                    |   |                                 |                                |
| [16:31:19:442] : Value:              | [02:00]        | suppor meapurise event received                |                           |                    |   |                                 |                                |
|                                      |                |                                                |                           |                    |   |                                 |                                |

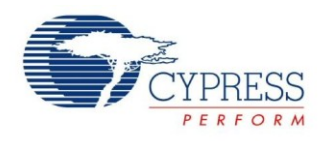

#### Using Mobile Apps

Similar to the CySmart PC application, you can use the CySmart iOS or Android app to establish a BLEconnection with your design and perform read or write operations on different BLEservice characteristics as follows.

- 1. Turn ON the Bluetooth on your iOS or Android device
- 2. Launch the CySmart application
- 3. Press the reset or SW1 button on the BLE Pioneer Kit to start the BLE advertisements from your design
- 4. Your device will automatically appear in the CySmart app scan screen. Select your device to establish a BLE connection
- 5. Select the 'Find Me' profile from the carousel view
- 6. Select one of the 'Alert Level' values in the 'Find Me' profile screen and observe the state of the LED on your device change based on your selection.

Figure 68 shows a step-by-step configuration screenshot of the CySmart mobile app.

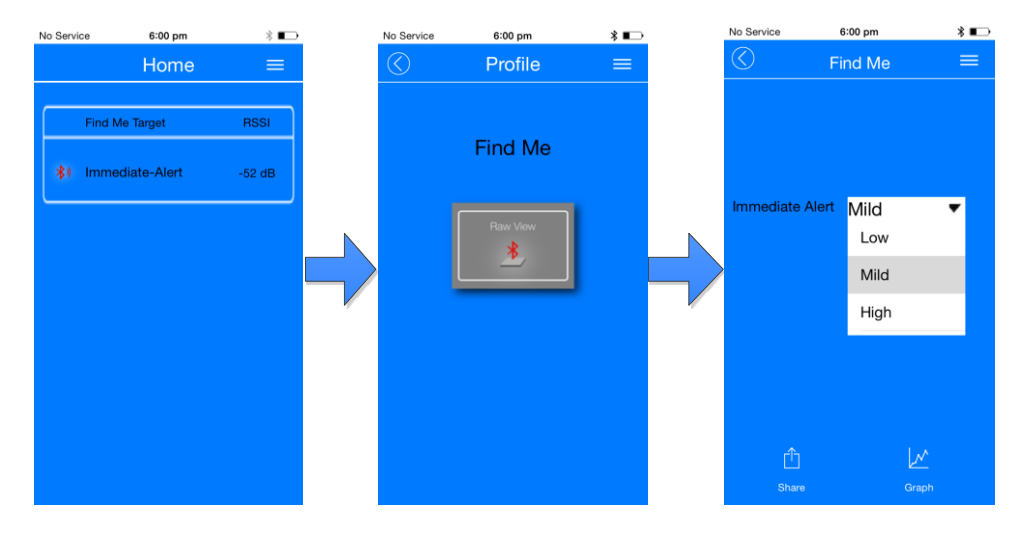

#### Figure 68. Testing with CySmart Mobile App

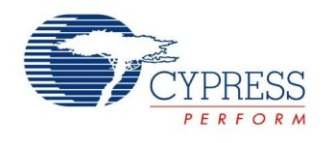

### Summary

This application note explored the basics of BLE protocol and the EZ-BLE PRoC Module solution, architecture, and development tools. The EZ-BLE PRoC Module is a fully integrated BLE solution that allows rapid development and production release for customer applications. The core of the EZ-BLE PRoC Module is the PRoC BLE chip, a programmable embedded system-on-chip, integrating BLE radio, configurable analog and digital peripheral functions, memory, and an ARM Cortex-M0 microcontroller. The EZ-BLE PRoC Module is an ideal fit for customers seeking a qualified and certified solution in a small form-factor.

### **Related Application Notes**

- AN91445 Antenna Design Guide
- AN94020 Getting Started with PRoC<sup>®</sup> BLE
- AN91267 Getting Started with PSoC® 4 BLE
- AN95089 PSoC® 4/PRoC™ BLE Crystal Oscillator Selection and Tuning Techniques

### About the Author

| Name:       | David Solda (DSO)                                                                                                    |
|-------------|----------------------------------------------------------------------------------------------------|
| Title:      | Business Unit Director                                                                                                    |
| Background: | David Solda has a BS in Computer<br>Engineering, a BS in Mathematics, and<br>an MBA from Santa Clara University,<br>California. |

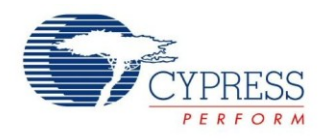

# Appendix A: EZ-BLE PRoC Module Features

Table 6 summarizes the features and capabilities of the EZ-BLE PRoC Module from Cypress.

Table 6. EZ-BLE PRoC Module Features and Capabilities

|                                                              | Device Family                                                                                                    |
|--------------------------------------------------------------|----------------------------------------------------------------------------------------------------|
| Features                                                     | CYBLE-022001-00                                                                                                    |
| BLE Subsystem                                                | BLE radio and link-layer hardware blocks with BLE 4.1- compatible protocol stack                                    |
| CPU                                                          | 24-MHz ARM Cortex-M0 CPU with single-cycle multiply                                                                 |
| Flash Memory                                                 | 128 KB                                                                                                    |
| SRAM                                                         | 16 KB                                                                                                    |
| GPIOs                                                        | Up to 16                                                                                                    |
| CapSense                                                     | Up to 13 sensors                                                                                                    |
| CapSense Gestures                                            | Not Supported                                                                                                    |
| ADC                                                          | 12-bit, <b>1 Msps</b> SAR ADC with sequencer                                                                        |
| Opamps                                                       | None                                                                                                    |
| Comparators                                                  | None                                                                                                    |
| Current DACs                                                 | One 7-bit, and one 8-bit                                                                                            |
| Power Supply Range                                           | 1.9 V to 5.5 V                                                                                                    |
| Low-Power Modes                                              | Deep-Sleep mode at 1.3 μA<br>Hibernate mode at 150 nA<br>Stop mode at 60 nA                                         |
| Serial Communication                                         | 2 independent serial communication blocks (SCBs) with programmable I <sup>2</sup> C, SPI, UART, or I <sup>2</sup> S |
| Timer Counter Pulse-<br>Width Modulator<br>(TCPWM)           | 4                                                                                                    |
| Universal Digital<br>Blocks (UDBs)                           | None                                                                                                    |
| Additional Digital<br>Peripherals (I <sup>2</sup> S,<br>PWM) | None                                                                                                    |
| Clocks                                                       | 3-MHz to <b>24</b> -MHz IMO<br>32-kHz ILO                                                                           |
| Power Supply<br>Monitoring                                   | Power-on reset (POR)<br>Brown-out detection (BOD)<br>Low-voltage detection (LVD)                                    |
| Module Size Package                                          | 10 mm × 10 mm × 1.80 mm SMT Module                                                                                  |
| Integrated Crystal<br>Oscillators                            | 24-MHz ECO integrated on module<br>32-kHz WCO integrated on module                                                  |
| Antenna Type                                                 | Chip antenna (Johanson Technology Inc. – part number 2450AT18B100)                                                  |

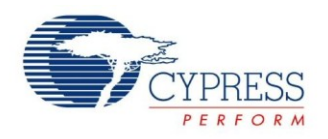

### Appendix B: Cypress Terms of Art

This section lists the most commonly used terms that you might hear while working with Cypress's PSoC family of devices.

**PSoC** – PSoC is a programmable, embedded design platform that includes a CPU, such as the 32-bit ARM<sup>®</sup> Cortex<sup>®</sup>-M0, with both analog and digital programmable blocks. It accelerates embedded system design with reliable, easy-to-use solutions, such as touch sensing and enables low-power designs.

**PSoC 4 BLE** – A PSoC 4 IC with an integrated BLE radio that includes a royalty-free BLE protocol stack compatible with the Bluetooth 4.1 specification.

**PSoC Creator** – PSoC 3, PSoC 4, and PSoC 5LP Integrated Design Environment (IDE) software that installs on your PC and allows concurrent hardware and firmware design of PSoC systems, or hardware design followed by export to other popular IDEs.

**Components** – Free embedded ICs represented by an icon in PSoC Creator software. These are used to integrate multiple ICs and system interfaces into one PSoC Component that are inherently connected to the MCU via the main system bus. For example, the BLE Component creates Bluetooth Smart products in minutes. Similarly, you can use the Programmable Analog Components for sensors.

**Component Configuration Tools** – Simple graphical user interfaces in PSoC Creator that embedded in each Component. It is used to customize the Component parameters and is accessed by right-clicking a Component.

**PSoC Programmer** – PSoC Programmer is a flexible, integrated programming application for programming PSoC devices. PSoC Programmer is integrated with PSoC Creator to program PSoC 3, PSoC 4, PRoC, and PSoC 5LP designs.

**MiniProg3** – A programming hardware for development purposes that is used to program PSoC devices on your custom board or PSoC development kits that do not support a built-in programmer.

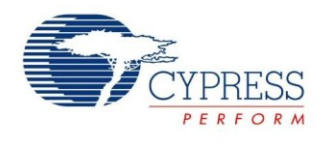

## **Appendix C: Code Examples**

PSoC Creator includes a large number of code example projects. These projects are available from the PSoC Creator Start Page, as Figure 69 shows.

Example projects can speed up your design process by starting you off with a complete design, instead of a blank page. The example projects also show how PSoC Creator Components can be used for various applications. Code examples and datasheets are included, as Figure 70 shows.

In the **Find Example Project** dialog shown in Figure 70, you have several options:

- Filter for examples based on architecture or device family. For EZ-BLE PRoC Module, use the PRoC BLE filter. Most of the PRoC BLE example projects can reconfigure to work with the EZ-BLE PRoC Module.
- Select from the menu of examples offered based on the Filter Options. There are more than 20 BLE example projects for you to get started, as shown in Figure 70.
- Review the datasheet for the selection (on the **Documentation** tab)
- Review the code example for the selection. You can copy and paste code from this window to your project, which can help speed up code development.
- Or create a new project (and a new workspace if needed) based on the selection. This can speed up your design process by starting you off with a complete basic design. You can then adapt that design to your application.

| Figure 70. | Code Example | Projects with | Sample Code |
|------------|--------------|---------------|-------------|
| J · · ·    |              |               |             |

|                                                                                                    | Find Example Project ?                                                                                                    |
|----------------------------------------------------------------------------------------------------|----------------------------------------------------------------------------------------------------|
| Filter Options         Device Family:       PRoC BLE         Keyword:       BLE         Project Name:       Image: CSD_F4_Trackpad_Gesures         BLE_TimeSync       Ble_Toperature_Measurement         BLE_TaneGync       Ble_Toperature_Measurement         BLE_TaneGync       Ble_Toperature_Measurement         BLE_Toperature_Measurement       BLE Plane_Henty         BLE_Thome_Alert       BLE Plane_Alert         BLE_Thome_Alert       BLE_Hent_Rate_Collector         BLE_Heart_Rate_Collector       BLE_Heart_Rate_Collector         BLE_EStemal_Memory_Bootloader       BLE_Device_Information_Service         BLE_Doug_Sensor       BLE_Blood_Pressure_Sensor         BLE_Bood_Pressure_Sensor       BLE_AlertNotification | <pre>Documentation Sample Code a 4 b int main() {     CYBLE_API_RESULT_T apiResult;     CyGlobalIntEnable;     apiResult = CyBle_Start(StackEventHandler);     if(apiResult != CYBLE_ERROR_OK)     {         /* BLE stack initialization failed, chec         CYASSERT(0);     }     CyBle_IasRegisterAttrCallback(IasEventHandle     for(;;)     {         static uint8 toggleTimeout = 0;         CYBLE_BLESS_STATE_T blessState;         uint8 intrStatus;         /* Single API call to service all the BL         * called at least once in a BLE connect         CyBle_ProcessEvents();         v </pre> |
|                                                                                                    | Add to Existing Workspace Create New Workspace Cancel                                                                                                    |

#### Figure 69. Code Examples in PSoC Creator

| Start Page                             |   |
|----------------------------------------|---|
|                                        |   |
| PSoC <sup>®</sup> Creator <sup>™</sup> |   |
|                                        |   |
|                                        | _ |
| Recent Projects                        | - |
| BLE_FindMe01.cywrk                     |   |
| BLE_Temperature_MeasurementU1.cywrk    |   |
| BLE_Heart_Hate_Sensoru I.cywrk         |   |
| BLE_Battery_Level01.cywrk              |   |
| ig bee_bakery_coverencymic             |   |
| Create New Project                     |   |
| Open Existing Project                  |   |
|                                        |   |
| Getting Started                        |   |
| PSoC Creator Start Page                |   |
| Quick Start Guide                      |   |
| Intro to PSoC                          |   |
| Intro to PSoC Creator                  |   |
| Pool Creator Training                  |   |
| Getting Started With PSoC 3            | = |
| Getting Started With PSoC 4            |   |
| Getting Started With PSoC 5LP          |   |
| Getting Started with PSoC 4 BLE        |   |
| Getting Started with PRoC BLE          |   |
| Examples and Kits                      |   |
| Find Example Project                   |   |
| 🗄 Kits 🧭                               |   |
|                                        |   |
| Product Information                    |   |
| PSoC Creator                           |   |
| PSoC Programmer                        |   |
| PSoC 3                                 |   |
| PSOU 4<br>DSAC FLD                     |   |
| PSoC 4 BLF                             | - |
| PRoC BLE                               |   |
| Resources                              |   |
| Cypress Dev Community                  | - |
| cyp.ccs bor commany                    |   |

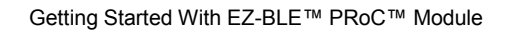

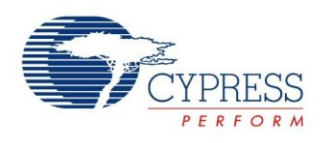

### Appendix D: Regulatory information:

FCC:

FCC NOTICE:

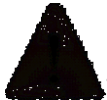

The device CYBLE-022001-00, including the antenna 2450AT18B100 from Johanson technology, complies with Part 15 of the FCC Rules. The device meets the requirements for modular transmitter approval as detailed in FCC public Notice DA00-1407.transmitter Operation is subject to the following two conditions: (1) This device may not cause harmful interference, and (2) This device must accept any interference received, including interference that may cause undesired operation.

### CAUTION

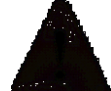

The FCC requires the user to be notified that any changes or modifications made to this device that are not expressly approved by Cypress Semiconductor may void the user's authority to operate the equipment.

This equipment has been tested and found to comply with the limits for a Class B digital device, pursuant to Part 15 of the FCC Rules. These limits are designed to provide reasonable protection against harmful interference in a residential installation. This equipment generates uses and can radiate radio frequency energy and, if not installed and used in accordance with the instructions, may cause harmful interference to radio communications. However, there is no guarantee that interference will not occur in a particular installation. If this equipment does cause harmful interference to radio or television reception, which can be determined by turning the equipment off and on, the user is encouraged to try to correct the interference by one or more of the following measures:

- Reorient or relocate the receiving antenna.
- Increase the separation between the equipment and receiver.
- Connect the equipment into an outlet on a circuit different from that to which the receiver is connected.
- Consult the dealer or an experienced radio/TV technician for help

### LABELING REQUIREMENTS

The Original Equipment Manufacturer (OEM) must ensure that FCC labelling requirements are met. This includes a clearly visible label on the outside of the OEM enclosure specifying the appropriate Cypress Semiconductor FCC identifier for this product as well as the FCC Notice above. The FCC identifier is **FCC ID: WAP2001**.

In any case the end product must be labeled exterior with "Contains FCC ID: WAP2001"

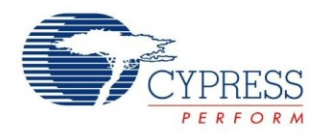

### ANTENNA WARNING

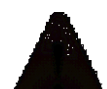

This device is tested with a standard SMA connector and with the antennas listed below. When integrated in the OEMs product, these fixed antennas require installation preventing end-users from replacing them with non-approved antennas. Any antenna not in the following table must be tested to comply with FCC Section 15.203 for unique antenna connectors and Section 15.247 for emissions.

#### Table 7: Antenna used in the module

| Manufacturer             | Part Number  | Frequency Band | Antenna Type | Gain     |
|--------------------------|--------------|----------------|--------------|----------|
| Johanson<br>Technologies | 2450AT18B100 | 2.4 GHz        | Chip         | +0.5 dBi |

#### RF EXPOSURE

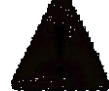

To comply with FCC RF Exposure requirements, the Original Equipment Manufacturer (OEM) must ensure to install the approved antenna in the previous.

The preceding statement must be included as a CAUTION statement in manuals, for products operating with the approved antennas in the previous table, to alert users on FCC RF Exposure compliance.

Any notification to the end user of installation or removal instructions about the integrated radio module is not allowed.

The radiated output power of CYBLE-022001-00 with the chip antenna mounted (FCC ID: **WAP2001**) is far below the FCC radio frequency exposure limits. Nevertheless, use CYBLE-022001-00 in such a manner that minimizes the potential for human contact during normal operation.

End users may not be provided with the module installation instructions. OEM integrators and end users must be provided with transmitter operating conditions for satisfying RF exposure compliance.

#### INDUSTRY CANADA CERTIFICATION

CYBLE-022001-00 is licensed to meet the regulatory requirements of Industry Canada (IC), License: IC: 7922A-2001

Manufacturers of mobile, fixed or portable devices incorporating this module are advised to clarify any regulatory questions and ensure compliance for SAR and/or RF exposure limits. Users can obtain Canadian information on RF exposure and compliance from www.ic.gc.ca. This device has been designed to operate with the antennas listed in table 7 above, having a maximum gain of 0.5 dBi. Antennas not included in this list or having a gain greater than 0.5 dBi are strictly prohibited for use with this device. The required antenna impedance is 50 ohms. The

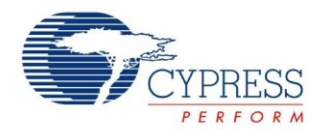

antenna used for this transmitter must not be co-located or operating in conjunction with any other antenna or transmitter.

### IC NOTICE

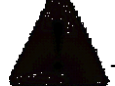

The device CYBLE-022001-00 including the antenna 2450AT18B100 from Johanson technology, complies with Canada RSS-GEN Rules. The device meets the requirements for modular transmitter approval as detailed in RSS-GEN. Operation is subject to the following two conditions: (1) This device may not cause harmful interference, and (2) This device must accept any interference received, including interference that may cause undesired operation.

### LABELING REQUIREMENTS

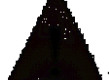

The Original Equipment Manufacturer (OEM) must ensure that IC labelling requirements are met. This includes a clearly visible label on the outside of the OEM enclosure specifying the appropriate Cypress Semiconductor IC identifier for this product as well as the IC Notice above. The IC identifier is **7922A-2001**. In any case, the end product must be labeled in its exterior with "Contains **IC: 7922A-2001**"

### EUROPEAN R&TTE DECLARATION OF CONFORMITY

Hereby, Cypress Semiconductor declares that the Bluetooth module CYBLE-022001-00 complies with the essential requirements and other relevant provisions of Directive 1999/5/EC. As a result of the conformity assessment procedure described in Annex III of the Directive 1999/5/EC, the end-customer equipment should be labeled as follows:

All versions of the CYBLE-022001-00 in the specified reference design can be used in the following countries: Austria, Belgium, Cyprus, Czech Republic, Denmark, Estonia, Finland, France, Germany, Greece, Hungary, Ireland, Italy, Latvia, Lithuania, Luxembourg, Malta, Poland, Portugal, Slovakia, Slovenia, Spain, Sweden, The Netherlands, the United Kingdom, Switzerland, and Norway.

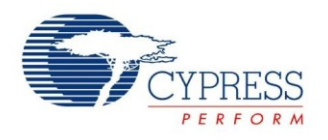

### **Document History**

Document Title: AN96841 – Getting Started With EZ-BLE™ PRoC™ Module

Document Number: 001-96841

| Revision | ECN     | Orig. of<br>Change | Submission Date | Description of Change |
|----------|---------|--------------------|-----------------|-----------------------|
| **       | 4715534 | DSO                | 04/08/2015      | New application note  |

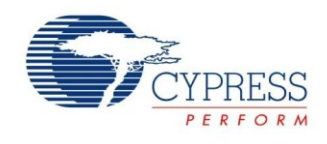

### Worldwide Sales and Design Support

Cypress maintains a worldwide network of offices, solution centers, manufacturer's representatives, and distributors. To find the office closest to you, visit us at Cypress Locations.

### Products

| Automotive               | cypress.com/go/automotive                      |
|--------------------------|------------------------------------------------|
| Clocks & Buffers         | cypress.com/go/clocks                          |
| Interface                | cypress.com/go/interface                       |
| Lighting & Power Control | cypress.com/go/powerpsoc<br>cypress.com/go/plc |
| Memory                   | cypress.com/go/memory                          |
| PSoC                     | cypress.com/go/psoc                            |
| Touch Sensing            | cypress.com/go/touch                           |
| USB Controllers          | cypress.com/go/usb                             |
| Wireless/RF              | cypress.com/go/wireless                        |

# **PSoC<sup>®</sup> Solutions**

psoc.cypress.com/solutions PSoC 1 | PSoC 3 | PSoC 4 | PSoC 5LP

### **Cypress Developer Community**

Community | Forums | Blogs | Video | Training

### **Technical Support**

cypress.com/go/support

CapSense and PSoC are registered trademarks and PSOC Creator and SmartSense are trademarks of Cypress Semiconductor Corp. All other trademarks or registered trademarks referenced herein are the property of their respective owners.

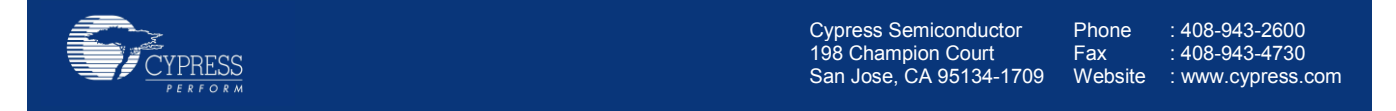

© Cypress Semiconductor Corporation, 2015. The information contained herein is subject to change without notice. Cypress Semiconductor Corporation assumes no responsibility for the use of any circuitry other than circuitry embodied in a Cypress product. Nor does it convey or imply any license under patent or other rights. Cypress products are not warranted nor intended to be used for medical, life support, life saving, critical control or safety applications, unless pursuant to an express written agreement with Cypress. Furthermore, Cypress does not authorize its products for use as critical Components in life-support systems where a malfunction or failure may reasonably be expected to result in significant injury to the user. The inclusion of Cypress products in life-support systems application implies that the manufacturer assumes all risk of such use and in doing so indemnifies Cypress against all charges.

This Source Code (software and/or firmware) is owned by Cypress Semiconductor Corporation (Cypress) and is protected by and subject to worldwide patent protection (United States and foreign), United States copyright laws and international treaty provisions. Cypress hereby grants to licensee a personal, non-exclusive, non-transferable license to copy, use, modify, create derivative works of, and compile the Cypress Source Code and derivative works for the sole purpose of creating custom software and or firmware in support of licensee product to be used only in conjunction with a Cypress integrated circuit as specified in the applicable agreement. Any reproduction, modification, translation, compilation, or representation of this Source Code except as specified above is prohibited without the express written permission of Cypress.

Disclaimer: CYPRESS MAKES NO WARRANTY OF ANY KIND, EXPRESS OR IMPLIED, WITH REGARD TO THIS MATERIAL, INCLUDING, BUT NOT LIMITED TO, THE IMPLIED WARRANTIES OF MERCHANTABILITY AND FITNESS FOR A PARTICULAR PURPOSE. Cypress reserves the right to make changes without further notice to the materials described herein. Cypress does not assume any liability arising out of the application or use of any product or circuit described herein. Cypress does not authorize its products for use as critical Components in life-support systems where a malfunction or failure may reasonably be expected to result in significant injury to the user. The inclusion of Cypress' product in a life-support systems application implies that the manufacturer assumes all risk of such use and in doing so indemnifies Cypress against all charges. Use may be limited by and subject to the applicable Cypress software license agreement.